# AMR-OP60/xx

# Programmable on-wall controller

**Operation manual** 

Version 1.00

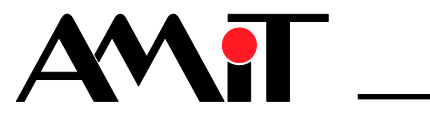

amr-op60xx\_g\_en\_100

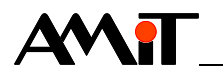

AMiT, spol. s r.o. does not provide any warranty concerning the contents of this publication and reserves the right to change the documentation without any obligation to inform about it.

This document can be copied and redistributed under following conditions:

- 1. The whole text (all pages) must be copied without any changes.
- 2. All redistributed copies must retain the AMiT, spol. s r.o. copyright notice and any other notices contained in the documentation.
- 3. This document must not be distributed for purpose making of profit.

The names of products and companies used herein can be trademarks or registered trademarks of their respective owners.

AMiT is a registered trademark.

Copyright (c) 2014, AMiT, spol. s r. o. Producer: AMiT, spol. s r. o. Naskové 1100/3, 150 00 Praha www.amit.cz

Technical support: support@amit.cz

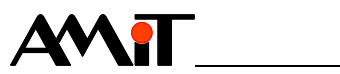

#### Contents

|                  | History of revisions<br>Related documentation | 5<br>5               |
|------------------|-----------------------------------------------|----------------------|
| 1.               | Introduction                                  | 6                    |
| 2.               | Technical parameters                          | 7                    |
| 2.1.             | Dimensions                                    | 8                    |
| 2.2.             | Recommended drawing symbol                    | 9                    |
| 3.               | Conformity assessment                         | 10                   |
| 3.1.             | Other tests                                   | . 11                 |
| 4.               | Power supply                                  | 12                   |
| 5.               | RS485 communication line                      | 14                   |
| 6.               | Mounting                                      | 18                   |
| 6.1.             | Dismounting on-wall controller electronics    | . 19                 |
| 6.2.             | Installation rules                            | . 19                 |
| 7.               | Setup and operation of on-wall controller     | 20                   |
| 7.1.             | Basic screen                                  | . 20                 |
| 7.2.             | Mode icons                                    | . 23                 |
| 7.2.1            | Variant 2                                     | . 23<br>24           |
| 7.2.3            | Variant 3                                     | . 25                 |
| 7.3.             | User's menu                                   | . 26                 |
|                  | Menu items.                                   | . 26                 |
| 7.4.             | Configuration menu                            | . 30                 |
| 741              | Communication settings                        | . 30<br>32           |
| 7.5.             | Screen saver                                  | . 36                 |
| 7.6.             | Communication interruption                    | . 36                 |
| 8.               | ARION protocol program operation              | 38                   |
| 8.1.             | Digital inputs                                | . 38                 |
| 8.2.             | Digital outputs                               | . 38                 |
| 8.3.             | Register layout                               | . 38                 |
| 8.4.<br>8.5      | Communication interruption                    | . 39<br>40           |
| <b>9</b> .0.     | MODBLIS protocol program operation            | . 40<br>. <b>1</b> 1 |
| <b>J.</b><br>0.1 | Pogistor lavout                               | /1                   |
| 9.2              | Operating time setting                        | 43                   |
| 9.3.             | Communication interruption                    | . 43                 |
| 10.              | Programming                                   | 44                   |
| 10.1.            | Setting of communication parameters           | . 44                 |
| 10.2.            | Service application                           | . 44                 |
| 10.3.            | Service menu                                  | . 45                 |
| 11.              | Factory settings                              | 46                   |

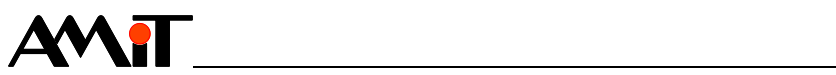

| 12.   | Ordering information and completion | . 47 |
|-------|-------------------------------------|------|
| 12.1. | Completion                          | . 47 |
| 13.   | Maintenance                         | . 48 |
| 14.   | Waste disposal                      | . 49 |

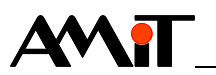

#### **History of revisions**

Document name: amr-op60xx\_g\_en\_100.pdf

Author: Zbyněk Říha

| Revision | Date        | Changes      |
|----------|-------------|--------------|
| 100      | 13. 5. 2014 | New document |
|          |             |              |

#### **Related documentation**

- 1. DetStudio Development Environment Help
- 2. Data sheet **AMR-OP60/xx** file: amr-op60xx\_d\_en\_xxx.pdf
- Application Note AP0016 Principles of using RS485 interface file: ap0016\_en\_xx.pdf
- 4. Application Note AP0025 ARION Network Communication definition by table file: ap0025\_en\_xx.pdf

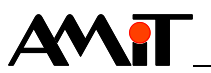

# 1. Introduction

**AMR-OP60/xx** is a freely programmable on-wall controller with graphic display and four buttons, which are used for operating. It is connected to superior control system via RS485 line.

**Basic features** • Measuring of room temperature

- FSTN display with (256 × 128) resolution
- Controlled by four buttons
- ABB Elektro Praga (Time / Time Arbo / Element) design
- RS485 line without galvanic separation
- Power supply 24 V DC
- User programming in DetStudio / EsiDet environment is possible
- MODBUS RTU or ARION communication protocol
- Supplied with application program with a choice of control variant \*)
  - Variant 1 Room mode
  - Variant 2 Room mode + fan mode
  - Variant 3 Room mode + bi-stable switch
- *Note:* \*) Application program is free to download on www.amit.cz. This is a standard application "TA\_OP60FW01AM\_xxx".

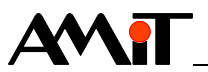

#### **Technical parameters** 2.

| Processor   | Туре                                        | STM32F207VET6                                    |
|-------------|---------------------------------------------|--------------------------------------------------|
|             | FLASH memory                                | 512 KB                                           |
|             | SRAM                                        | 132 KB                                           |
|             | EEPROM                                      | 256 KB                                           |
|             |                                             | · · · ·                                          |
| Display     | Туре                                        | FSTN / negative / white-blue                     |
| -1          | Resolution                                  | (256 × 128) pixels                               |
|             | Visible area                                | (44 × 25) mm                                     |
|             | Viewing angle                               | 45 °                                             |
|             | Backlight                                   | LED                                              |
|             | Backlight color                             | White                                            |
|             | Backlight lifetime                          | Min. 50 000 hours *)                             |
|             |                                             |                                                  |
| Note:       | <ol> <li>Luminance drop to 50 %.</li> </ol> |                                                  |
| Temperature | Туре                                        | DS18B20                                          |
| sensor      | Measuring range                             | -55 °C to +125 °C *)                             |
|             | Resolution                                  | 12 hit                                           |
|             |                                             | +2 °C (-55 °C to -10 °C)                         |
|             | Accuracy                                    | +0.5 °C (-10 °C to 85 °C)                        |
|             |                                             | +2 °C (85 °C to 125 °C)                          |
|             | Device tempering                            | 45 min **)                                       |
| • • •       |                                             |                                                  |
|             | to ±2 °C, during this time.                 | n. measurement accuracy is reduced               |
| RS485       | Overvoltage protection                      | Transil 600 W                                    |
|             | Galvanic separation                         | No                                               |
|             | Terminating resistor                        | No *)                                            |
|             | Maximum wire length                         | 1200 m / 19200 bps                               |
|             | Max. number of stations on                  | 63 ARION / 247 MODBUS                            |
|             | network                                     |                                                  |
|             | Max. number of stations on                  | 256                                              |
|             | segment                                     |                                                  |
|             | Connection point                            | 2 × WAGO 243-204                                 |
|             | Wire cross section                          | 0.6 mm2 to 0.8 mm2                               |
| Note:       | *) For termination you can us production.   | se, for example <b>RR 120R</b> from AMiT company |
| Mechanics   | Mechanical design                           | Plastic cover, ABS                               |
|             | Mounting                                    | Into junction box KU68 with frame *)             |
|             | Frame design                                | ABB Time / Time Arbo / Element *)                |
|             | Ingress protection rate                     | IP20                                             |
|             | Dimensions (w × h × d)                      | (71 × 71 × 28) mm **)                            |
|             | Weight                                      | 47 g                                             |
|             |                                             | , v                                              |

*Note:* \*) Not included \*\*) Final dimensions depend on frame type

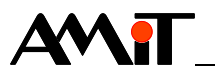

| Power supply | Nominal power supply voltage | 24 V DC                                    |
|--------------|------------------------------|--------------------------------------------|
|              | Power supply voltage range   | 10 V DC to 30 V DC                         |
|              | Maximum power consumption    | 40 mA at 24 V DC.                          |
|              | Connection point             | 2 × WAGO 243-204                           |
|              | Wire cross section           | 0.6 mm <sup>2</sup> to 0.8 mm <sup>2</sup> |
|              |                              |                                            |
| Temperatures | Operating temperature range  | -10 °C to 50 °C                            |
|              | Storage temperature range    | -20 °C to 70 °C                            |
|              |                              |                                            |
| Others       | Maximum ambient humidity     | < 95 % non-condensing                      |
|              | Application software         | TA_OP60_FW01AM_xxx                         |
|              | Programming                  | DetStudio / EsiDet                         |
|              | Communication protocol       | ARION / MODBUS                             |

## 2.1. Dimensions

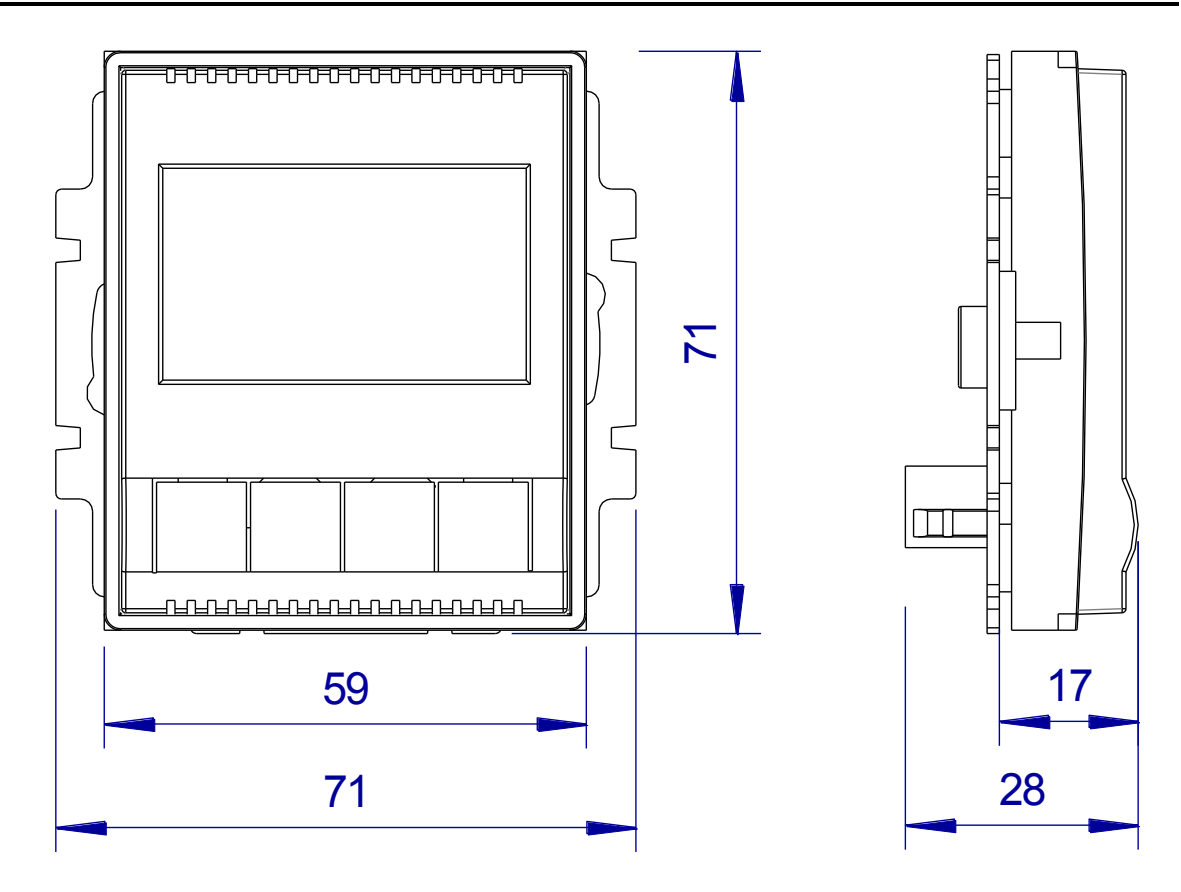

Fig. 1 - AMR-OP60/xx dimensions

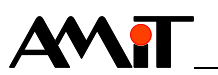

### 2.2. Recommended drawing symbol

Following drawing symbol is recommended for **AMR-OP60/xx** on-wall controller.

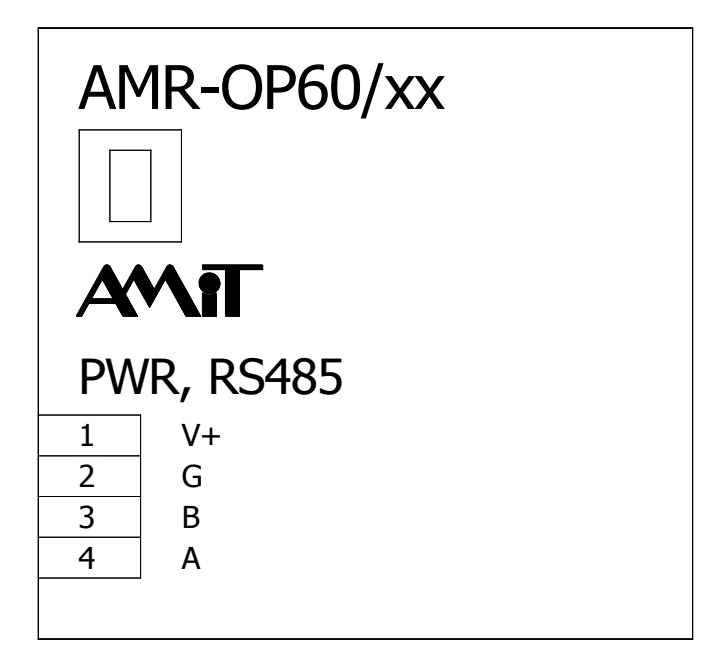

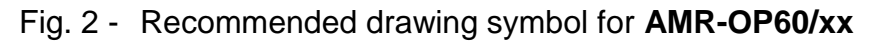

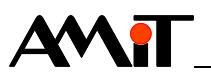

# 3. Conformity assessment

The equipment meets the requirements of NV616/2006 Czech governmental decree. The compliance assessment with NV616/2006 has been performed in accordance with harmonized standard EN 61326-1.

| Tested in accordance with standard | Type of test                                                                                                    | Classification |
|------------------------------------|----------------------------------------------------------------------------------------------------|----------------|
| EN 55011:2009                      | Industrial, scientific and medical<br>equipment – Radio-frequency<br>disturbance characteristics – Limits<br>and methods of measurement                                 | В              |
| EN 61000-4-2:2009                  | Electromagnetic compatibility (EMC) –<br>Part 4-2: EMC – Testing and<br>measurement techniques –<br>Electrostatic discharge immunity test,<br>aerial discharge          | ±4 kV          |
| EN 61000-4-3:2006                  | Electromagnetic compatibility (EMC) –<br>Part 4-3: Radiated, radio-frequency,<br>electromagnetic field immunity test,<br>800 MHz to 1000 MHz                            | 20 V/m         |
| EN 61000-4-3:2006                  | Electromagnetic compatibility (EMC) –<br>Part 4-3: Radiated, radio-frequency,<br>electromagnetic field immunity test,<br>1000 MHz to 2100 MHz                           | 10 V/m         |
| EN 61000-4-3:2006                  | Electromagnetic compatibility (EMC) –<br>Part 4-3: Radiated, radio-frequency,<br>electromagnetic field immunity test,<br>2100 MHz to 2500 MHz                           | 5 V/m          |
| EN 61000-4-4:2012                  | Electromagnetic compatibility (EMC) –<br>Part 4-4: Testing and measurement<br>techniques – Electrical fast<br>transient/burst immunity test, power<br>supply            | ±2 kV          |
| EN 61000-4-4:2012                  | Electromagnetic compatibility (EMC) –<br>Part 4-4: Testing and measurement<br>techniques – Electrical fast<br>transient/burst immunity test, RS485                      | ±2 kV          |
| EN 61000-4-5:2006                  | Electromagnetic compatibility (EMC) –<br>Part 4-5: Testing and measurement<br>techniques – Electrostatic discharge<br>immunity test, power supply.                      | ±2 kV          |
| EN 61000-4-5:2006                  | Electromagnetic compatibility (EMC) –<br>Part 4-5: Testing and measurement<br>techniques – Electrostatic discharge<br>immunity test, RS485.                             | ±1 kV          |
| EN 61000-4-6:2009                  | Electromagnetic compatibility (EMC) –<br>Part 4-6: Testing and measurement<br>techniques – Immunity to conducted<br>disturbances, induced by radio-<br>frequency fields | 10 V           |

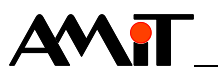

## 3.1. Other tests

Device was design according to:

| Tested in accordance with standard | Type of test                                                                                                    | Result   |
|------------------------------------|----------------------------------------------------------------------------------------------------|----------|
| EN 60068-2-1:2007                  | Environmental testing – Part 2-1: Test<br>A: Cold                                                                                                    | Complies |
| EN 60068-2-2:2007                  | Environmental testing – Part 2-2: Test<br>B: Dry heat                                                                                                    | Complies |
| EN 61000-4-29:2000                 | Electromagnetic compatibility (EMC) –<br>Part 4-29: Testing and measurement<br>techniques – Voltage dips, short<br>interruptions and voltage variations<br>immunity tests | Complies |

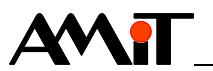

# 4. Power supply

**AMR-OP60/xx** on-wall controller can be powered by DC power sources that meet the requirements, listed in chapter 2. Technical parameters.

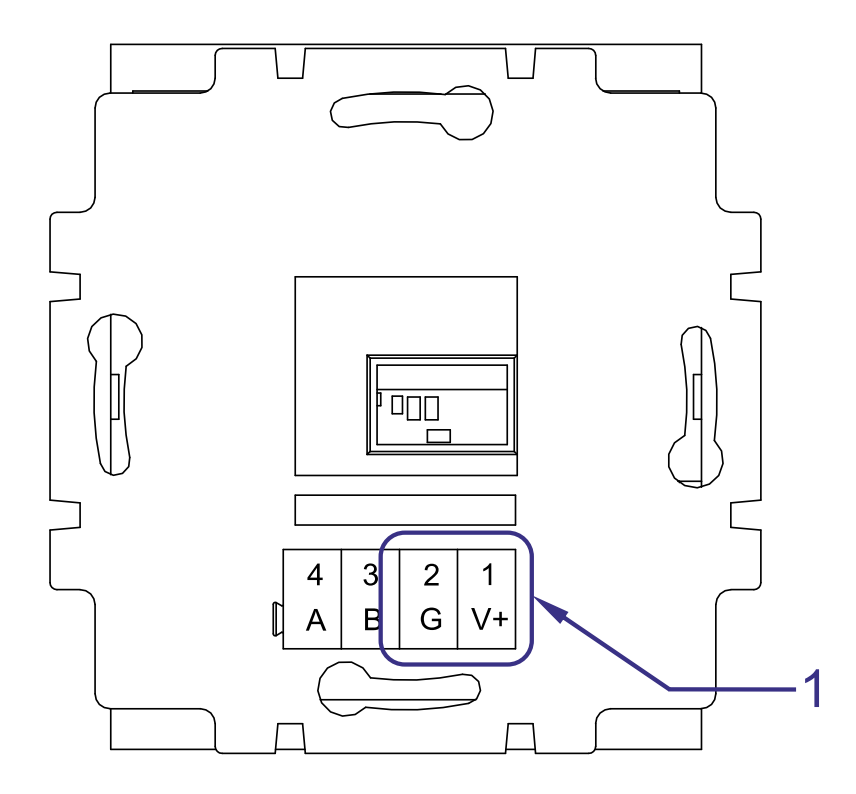

Fig. 3 - Location of power supply connector

| Legend | Number | Meaning           |
|--------|--------|-------------------|
|        | 1      | Power supply pole |

Each pole of the connector has 4 connection points. Power supply can be connected to any connection point (see Fig. 9 - Connecting to connection points).

Connecto wiring

| ctor | Pole | Label | Meaning                |
|------|------|-------|------------------------|
| ring | 1    | V+    | Power supply + 24 V DC |
|      | 2    | G     | Power supply GND       |

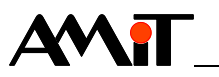

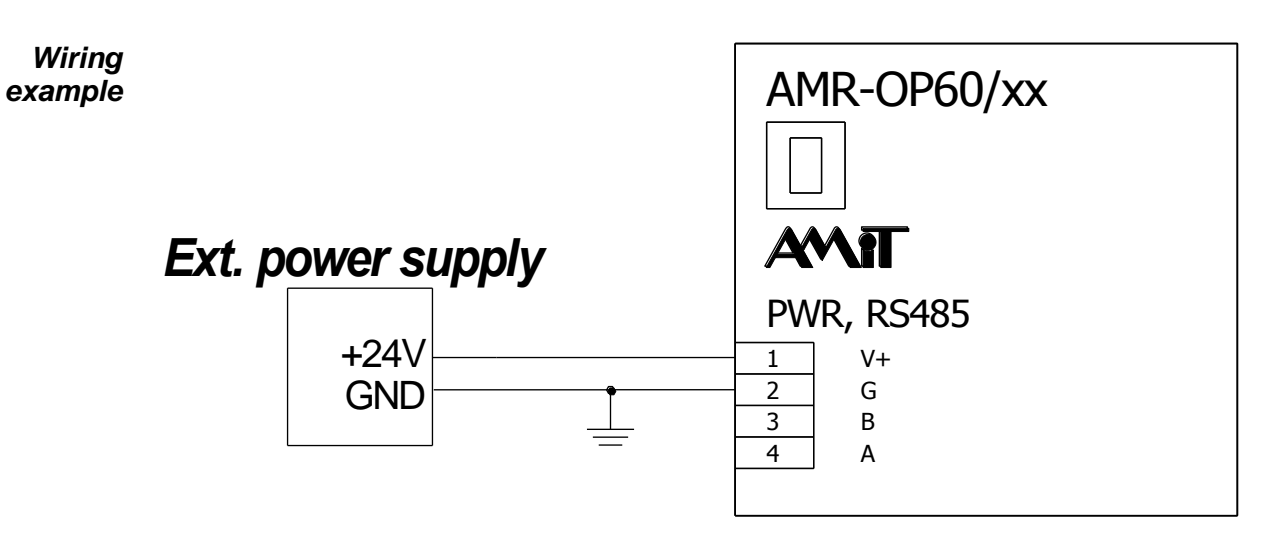

Fig. 4 - Power supply wiring example

*Note:* It is recommended to connect in one point the GND terminal with switchboard PE terminal when installation is made.

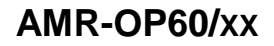

#### **RS485** communication line 5.

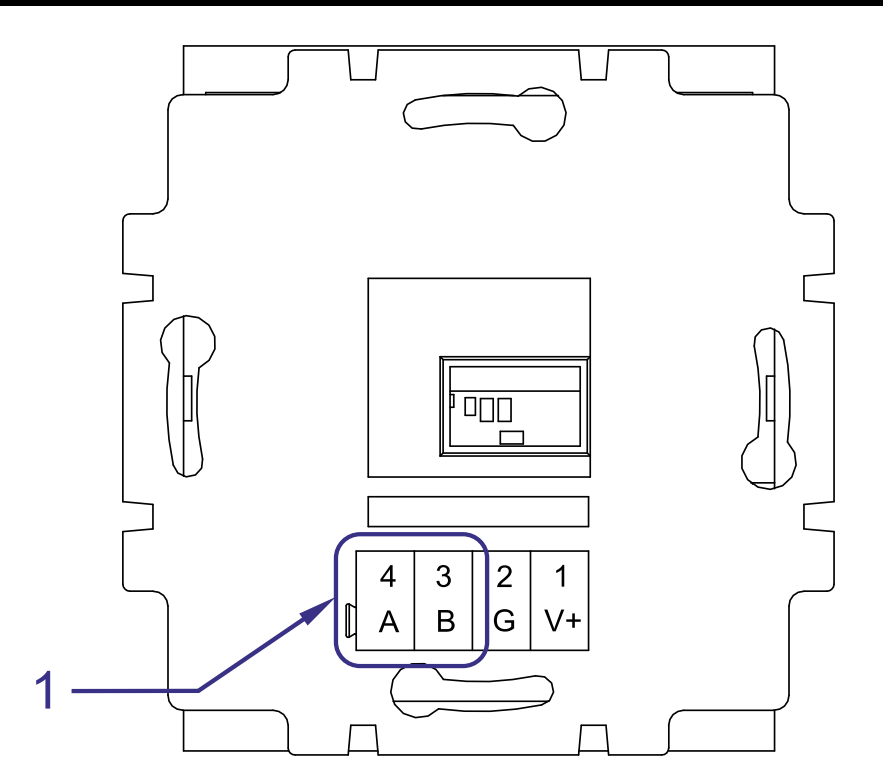

#### Fig. 5 - Location of RS485

| Legend | Number | Meaning    |
|--------|--------|------------|
|        | 1      | Pole RS485 |

Each pole of the connector has 4 connection points. RS485 can be connected to any connection point (see Fig. 9 - Connecting to connection points).

Conr

 $\Delta M$ 

| nector | Pole | Label | Meaning              |
|--------|------|-------|----------------------|
| wiring | 3    | В     | RS485 line, signal B |
|        | 4    | A     | RS485 line, signal A |

On-wall controller is connected with superior control system via RS485 communication line. For proper working of RS485 is necessary to abide the rules presented in Application Note AP0016 - Principles of using RS485 interface.

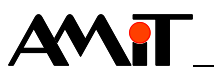

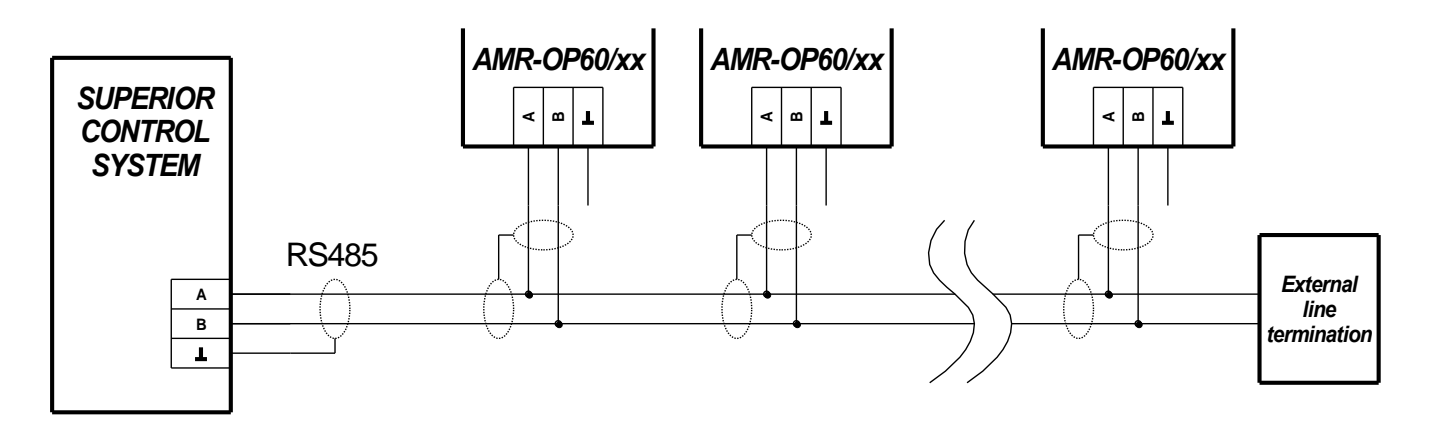

Fig. 6 - RS485 wiring

In case of using structured cabling, it is recommended to connect one pair of wires to the positive terminal, one pair of wires to the negative terminal and one pair of wires to connect RS485 line.

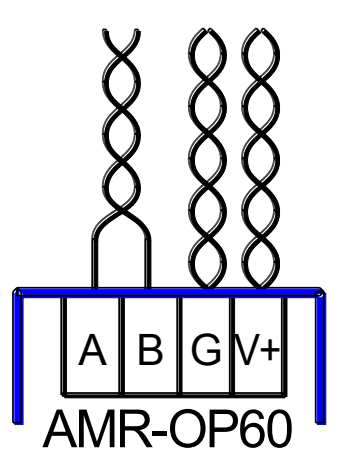

Fig. 7 - Connecting structured cabling to poles of controller

**RS485 line** In case **AMR-OP60/xx** is an end-station on RS485 line, the line must be termination terminated with external terminating resistor 120  $\Omega$ , connected between poles A and B (for example **RR 120R** from AMiT company production.)

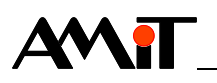

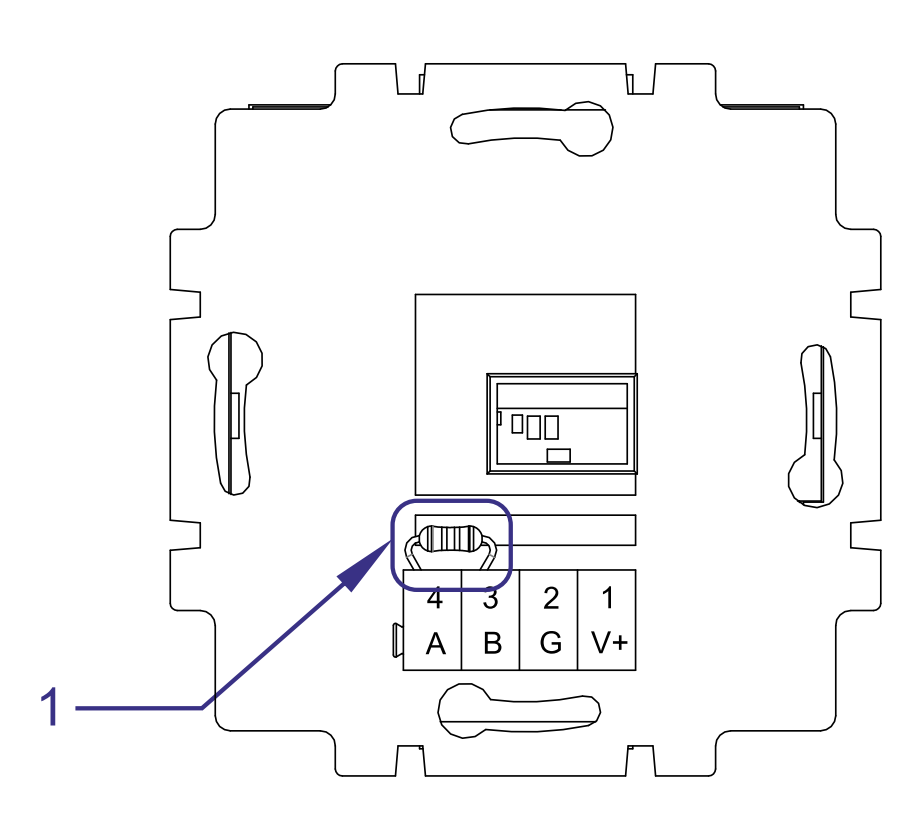

Fig. 8 - RS485 line termination

| Legend | Number | Meaning                       |
|--------|--------|-------------------------------|
|        | 1      | External terminating resistor |

Any connection point of each pole of RS485 line can be used for connection of external resistor. (see following figure)

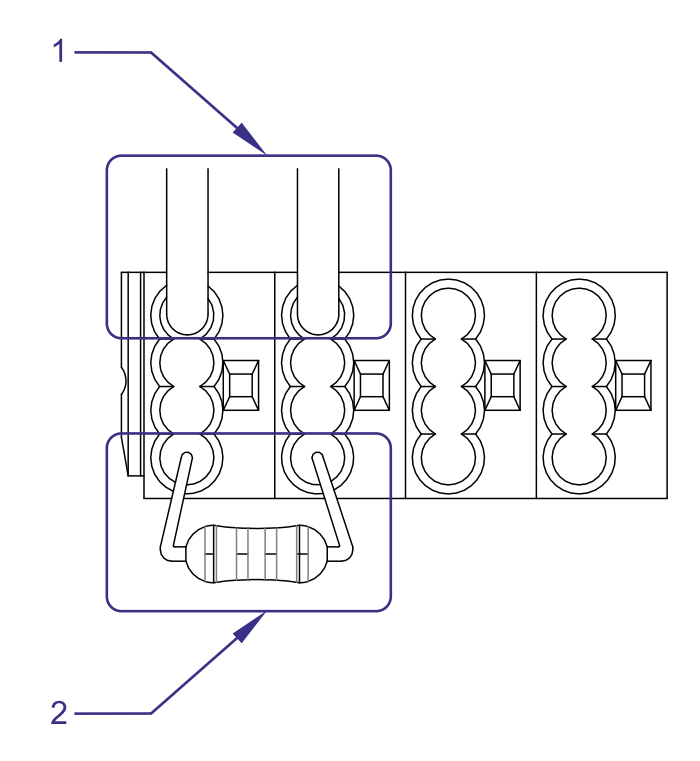

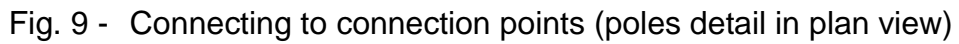

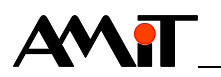

| Legend | Number | Meaning                            |
|--------|--------|------------------------------------|
|        | 1      | RS485 connection                   |
|        | 2      | Connection of terminating resistor |

Activity Activity on RS485 line is indicated on LCD. If it is not specified other way in control system (via Guard Time), icon r<sup>€▶I</sup> is displayed 30 s after communication interruption, indicating communication breakdown (See chapter 7.6. Communication interruption).

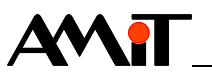

## 6. Mounting

Should be placed in the interior, in dry environment, about 1.5 m above the floor, in area with good air circulation. Controller should not be placed in area where its temperature can be affected by the wind, sunshine, heat radiation from the heater, or other factors. If the inlet wires are led thru the plastic tube, it is necessary to seal the tube to avoid air flow.

For easier mounting, connection of power supply and RS485 is made with the connector that can be easily pulled out from the motherboard, after releasing latches.

On wall controller motherboard is connected to mounting box KU68. **Pay attention to the correct orientation according to the sign TOP 3271/3273 (terminal must be located at the bottom of the installation box)!** Put frame (ABB Time / Time Abro / Element) on the base, and with gentle pressure push electronics of on-wall controller.

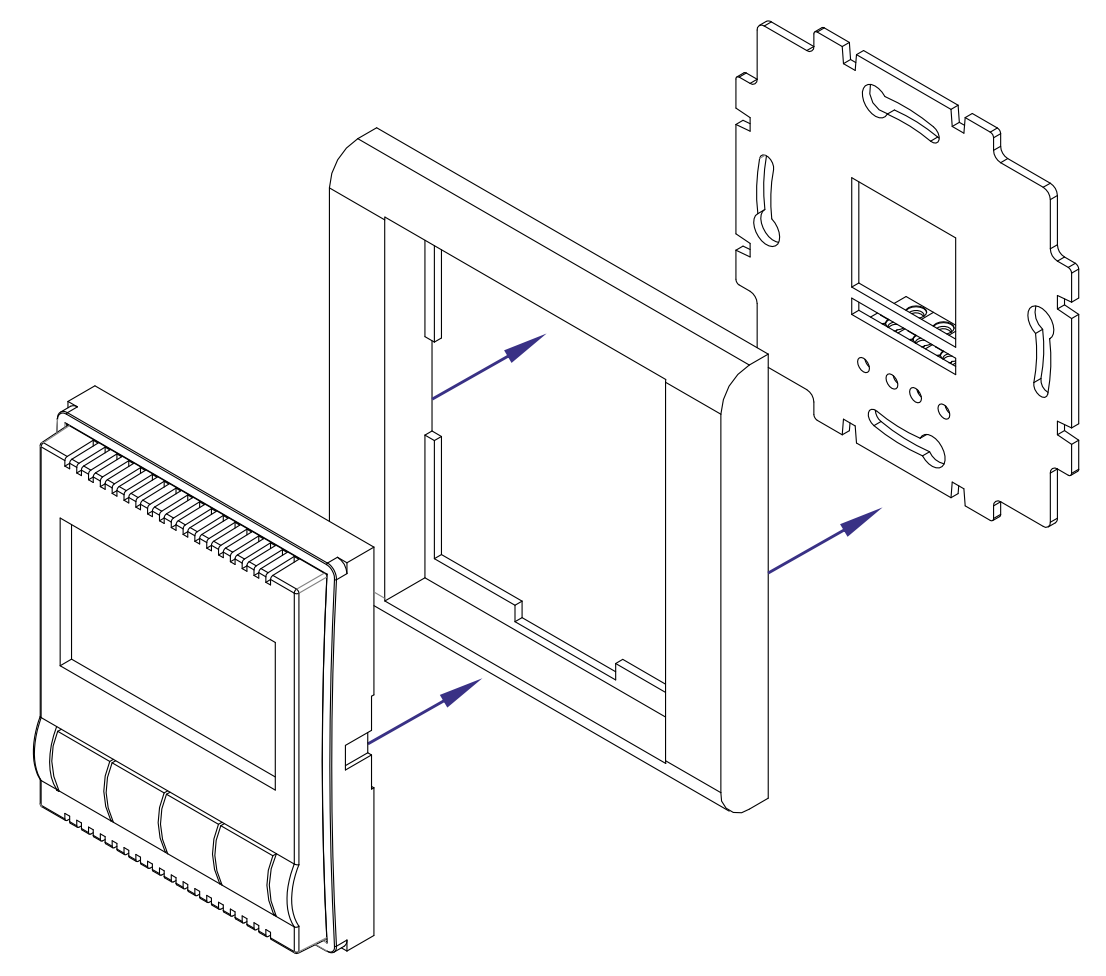

Fig. 10 - On-wall controller installation

Temperature sensor is located in left lower corner.

*Note:* In case of incorrect mounting, temperature sensor is affected by the heat radiated by the electronics of the controller that results in incorrect temperature readings.

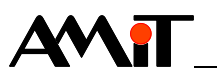

#### 6.1. Dismounting on-wall controller electronics

Electronics of on-wall controller can be released from the frame by gentle pressure on the latches located on both sides of electronics (for example with a screwdriver). After that it is possible to eject it from the frame.

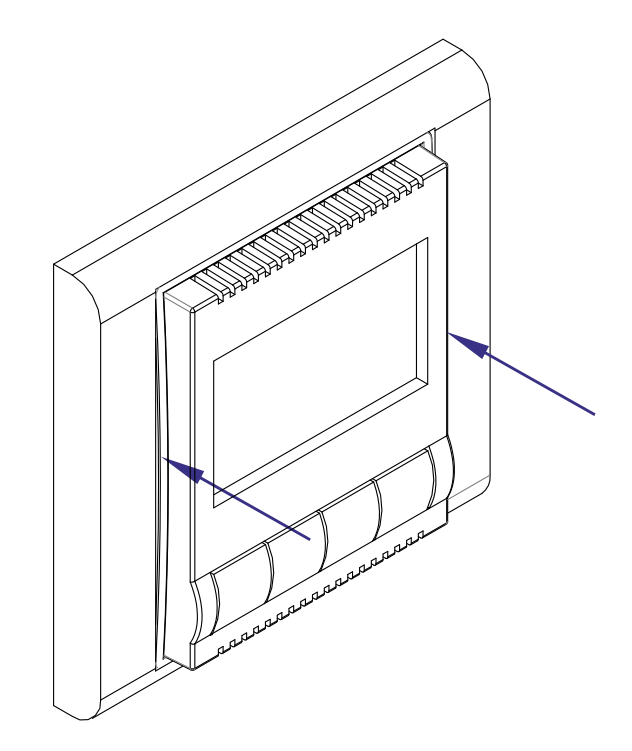

Fig. 11 - Location of latches

### 6.2. Installation rules

- *EMC filter* It is recommended to use EMC filter on power input. Based on environment nature, power source properties and wiring layout this requirement can be revised.
- **Connecting to** Connect the negative supplying terminal of controller (G) to the switchboard PE **PE** terminal (at the power source).

*Surge* If inlet wires are led outside of the building, surge protection must be used. *Protection* 

- **RS485 line** It is necessary to perform connecting of RS485 line according to recommendations presented in Application Note *AP0016 Principles of using RS485 interface.* 
  - *Note:* All PE connections must be realized with as low as possible impedance. Technical parameters of on-wall controller are guaranteed only when these wiring rules are applied.

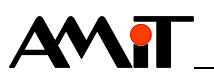

#### Setup and operation of on-wall controller 7.

On-wall controller has several working screens.

- Basic displayed all time.
  - User menu displayed after a short press on the button under the menu icon.
- Configuration menu displayed after a long press on the button under the menu icon.
- Screen saver if screen saver is allowed, it will be displayed after pre-set time of controller inactivity.

#### 7.1. **Basic screen**

The design of the screen depends on selected application variant. Variant is set by the service organization, during on-wall controller installation. Part of basic screen is common for all variants, part depends on selected variant

Common

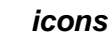

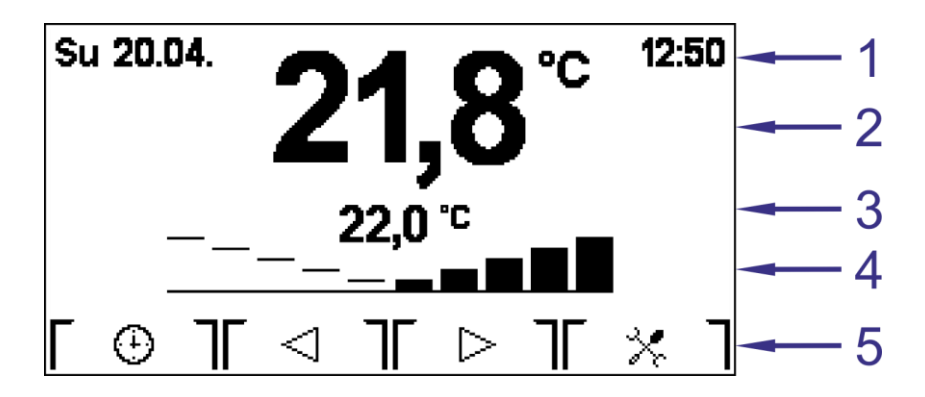

Fig. 12 - Common icons

| Legend | Number | Meaning                                  |
|--------|--------|------------------------------------------|
|        | 1      | Date and Time                            |
|        | 2      | Measured temperature                     |
|        | 3      | Requested temperature.                   |
|        | 4      | Correction of requested room temperature |
|        | 5      | Line with icons above buttons            |

#### Date and Time

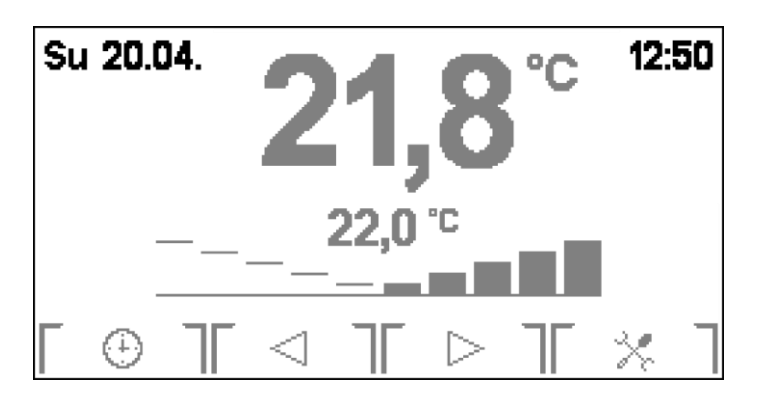

Fig. 13 - Date and Time

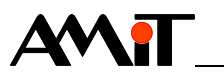

Date and time is received from superior control system. The time will not be displayed if the time information is not sent by the superior control system after power supply connection or restart.

Measured temperature

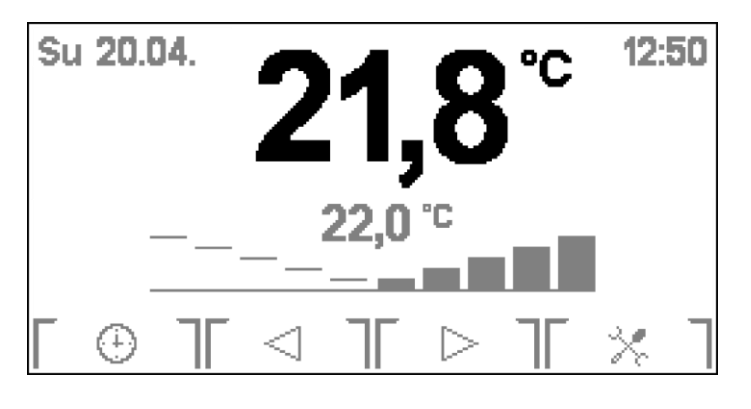

Fig. 14 - Measured temperature

Room temperature is displayed on LCD independently of communication.

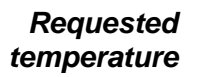

| Su | 20.0     | )4. | 2               | 22,0 | 8                | °C | 12:      | 50 |
|----|----------|-----|-----------------|------|------------------|----|----------|----|
|    | -        |     |                 |      |                  |    |          | _  |
| Γ  | $\oplus$ |     | $\triangleleft$ |      | $\triangleright$ |    | $\times$ | ٦  |

Fig. 15 - Requested temperature.

Temperature is sent by the superior control system. During correction change hyphens are displayed, until new requested value is received from the superior control system. Value could be shown with several second delays.

**Correction bar** Correction bar graph (for Variant 2 and Variant 3 also [umu] symbol, which activates on particular button possibility to call screen for setting correction) is displayed only in **Auto** mode for room. It is not displayed in other modes (Mild and Comfort).

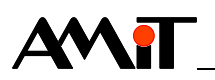

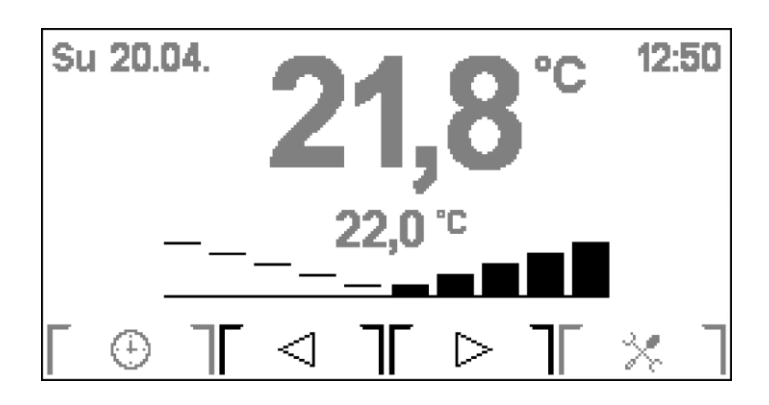

Fig. 16 - Correction of required temperature

Correction value is changed to plus or minus by pressing buttons  $\lceil \triangleleft \rceil$  or  $\lceil \triangleright \rceil$  under icons. After each correction change, instead of requested temperature, hyphens are displayed, until new requested temperature value is received from the superior control system.

*Line with* In the icons line there is an icon, displayed all the time that informs about *icons* possibility to call user menu or configuration menu. (see chapter 7.3. User's menu, and chapter 7.4. Configuration menu). Other icons are given by selected variant (see chapter 7.2. Mode icons).

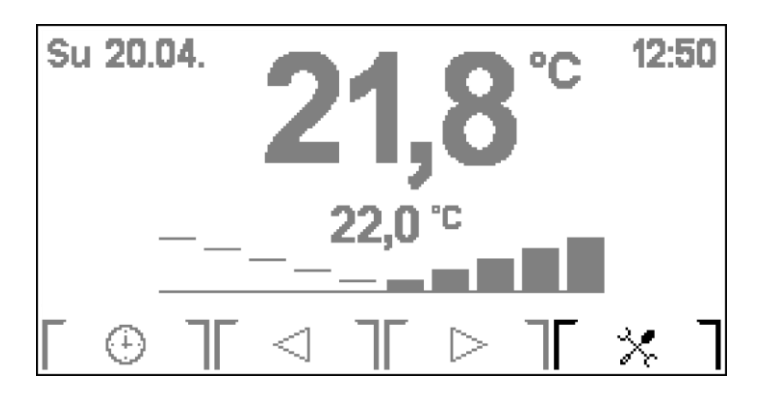

Fig. 17 - Icon above the button, for calling menu

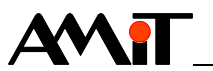

## 7.2. Mode icons

Mode icons depend on application.

#### 7.2.1 Variant 1

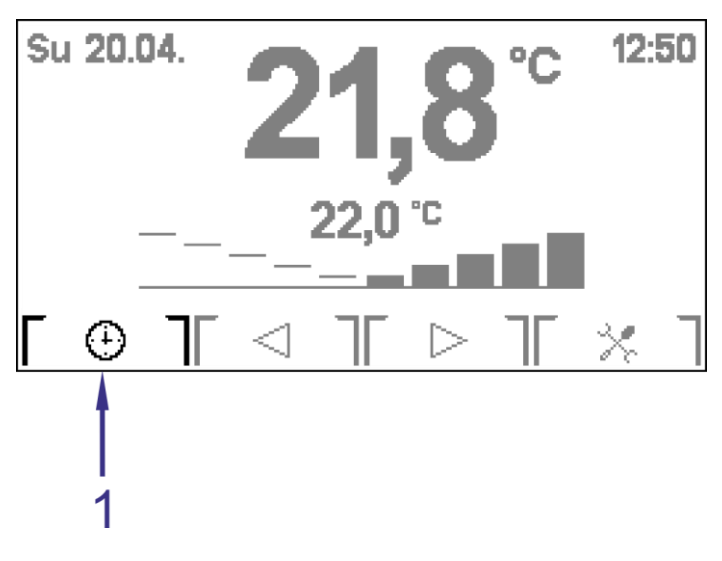

Fig. 18 - Icon for mode variant 1

| Legend | Number | Meaning                            |
|--------|--------|------------------------------------|
|        | 1      | Icon showing what room mode is set |

By pressing button under icon you can switch between three room modes.

| lcon | Meaning     | Description                                                       |
|------|-------------|-------------------------------------------------------------------|
| *    | Comfort     | Is regulated to constant (comfort) temperature                    |
|      | Attenuation | Is regulated to constant (power saving) temperature               |
| •    | Auto        | Is regulated according to time plan, adjusted by correction value |

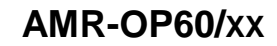

#### 7.2.2 Variant 2

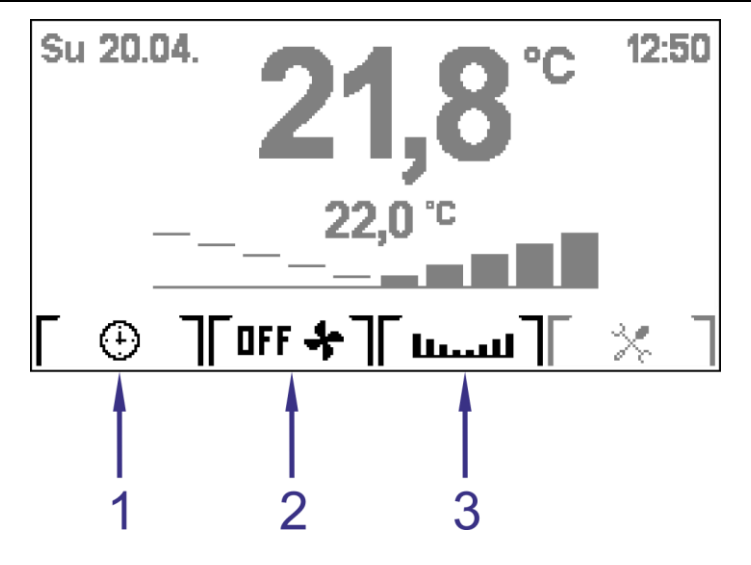

Fig. 19 - Icon for mode variant 2

| Legend                                                                                                    | Number | Meaning                                                          |
|----------------------------------------------------------------------------------------------------|--------|------------------------------------------------------------------|
|                                                                                                    | 1      | Icon showing what room mode is set                               |
|                                                                                                    | 2      | Icon showing what fan mode is set                                |
| 1Icon showing what room mode is set2Icon showing what fan mode is set3Icon, showing function for calling screen for setting correction |        | Icon, showing function for calling screen for setting correction |

By pressing button under icon 1 you can switch between three room modes.

| lcon | Meaning     | Description                                                       |
|------|-------------|-------------------------------------------------------------------|
| *    | Comfort     | Is regulated to constant (comfort) temperature                    |
|      | Attenuation | Is regulated to constant (power saving) temperature               |
| •    | Auto        | Is regulated according to time plan, adjusted by correction value |

By pressing button under icon 2 you can switch between five fan modes.

| lcon        | Meaning | Description                     |
|-------------|---------|---------------------------------|
| 0FF 🛠 🛛     | OFF     | Fan is off                      |
| RUT 🛧       | Auto    | Fan is controlled automatically |
| - * -       | Speed 1 | Fan speed is set to level 1     |
| <b>  </b> * | Speed 2 | Fan speed is set to level 2     |
| <b>Ⅲ</b> ★  | Speed 3 | Fan speed is set to level 3     |

The screen for setting correction of requested room temperature can be displayed by pressing button under icon 3.

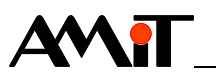

#### 7.2.3 Variant 3

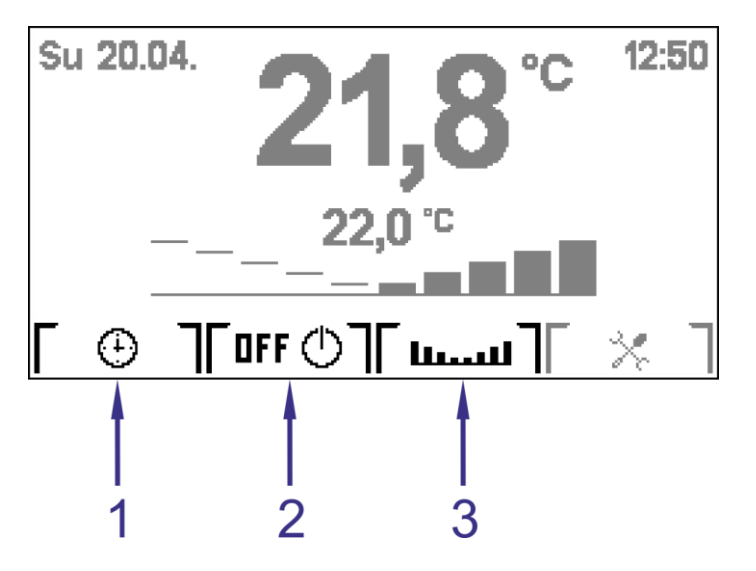

Fig. 20 - Icon for mode variant 3

| Legend | Number | Meaning                                                          |
|--------|--------|------------------------------------------------------------------|
|        | 1      | Icon showing what room mode is set                               |
|        | 2      | Icon showing switch status                                       |
|        | 3      | Icon, showing function for calling screen for setting correction |

By pressing button under icon 1 you can switch between three room modes.

| lcon | Meaning     | Description                                                       |
|------|-------------|-------------------------------------------------------------------|
| *    | Comfort     | Is regulated to constant (comfort) temperature                    |
|      | Attenuation | Is regulated to constant (power saving) temperature               |
| Ð    | Auto        | Is regulated according to time plan, adjusted by correction value |

By pressing button under icon 2 you can toggle between two switch modes.

| lcon      | Meaning | Description   |
|-----------|---------|---------------|
| [ 🛛 🕂 🗇 🗍 | Off     | Switch is off |
| ON ()     | On      | Switch is off |

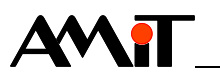

### 7.3. User's menu

User menu can be called by pressing button under icon [  $\,$   $\,$  ].

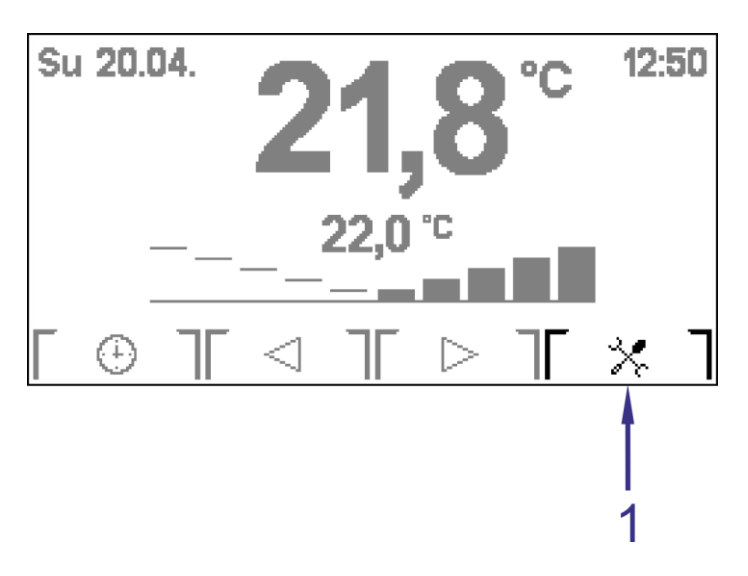

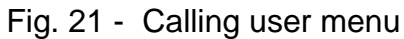

| Legend | Number | Meaning                                     |
|--------|--------|---------------------------------------------|
|        | 1      | Icon above the button for calling user menu |

#### Menu items.

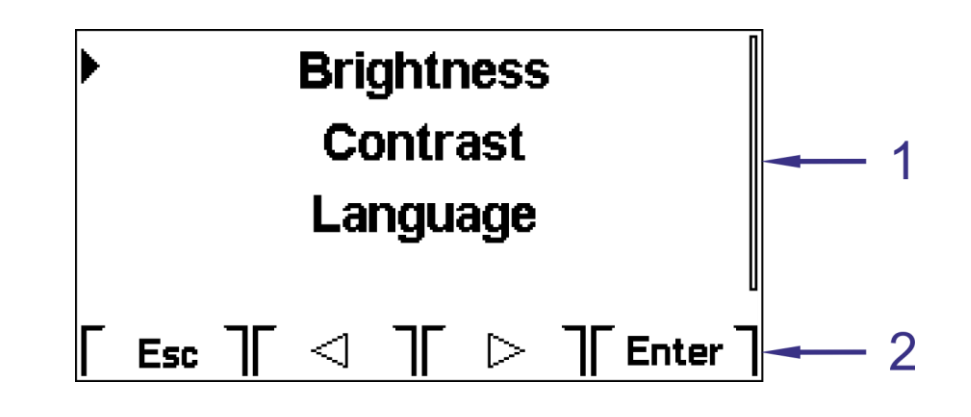

Fig. 22 - User's menu

| Legend | Number | Meaning                                   |
|--------|--------|-------------------------------------------|
|        | 1      | Menu items.                               |
|        | 2      | Icons above buttons for working with menu |

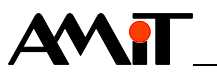

Meaning of buttons under icons (2) is as follows:

| lcon               | Meaning                            |
|--------------------|------------------------------------|
| Esc                | Leaving the screen                 |
| $\bigtriangledown$ | Go to next item                    |
| $\square$          | Go to previous item                |
| Enter              | Confirmation of selected menu item |

Next items can be selected from the menu:

- Brightness
- Contrast
- Language
- Display
- Info

*Brightness* The display brightness can be set, by item Brightness.

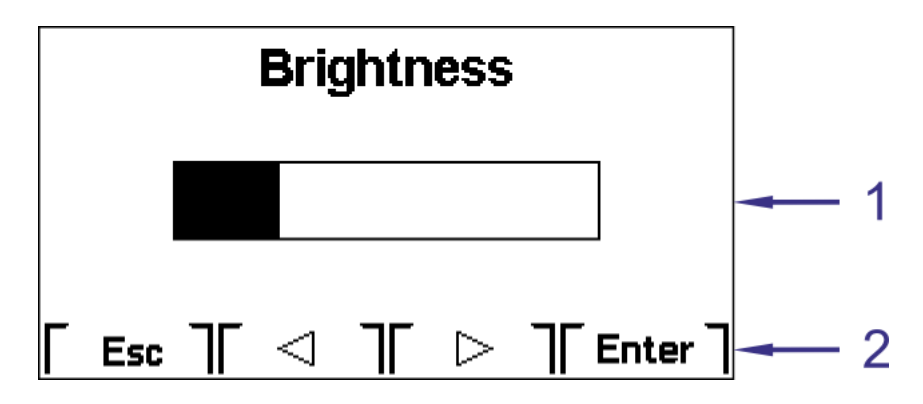

Fig. 23 - Brightness adjustment

| Legend | Number | Meaning                                                               |
|--------|--------|-----------------------------------------------------------------------|
|        | 1      | Set brightness level                                                  |
|        | 2      | Icons signalizing about possibility to raise / lower brightness level |

Meaning of buttons under icons (2) is as follows:

| lcon      | Meaning                 |
|-----------|-------------------------|
| $\Box$    | Lower brightness level  |
| $\square$ | Higher brightness level |

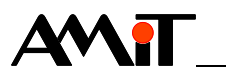

*Contrast* The display contrast can be set, by item Contrast.

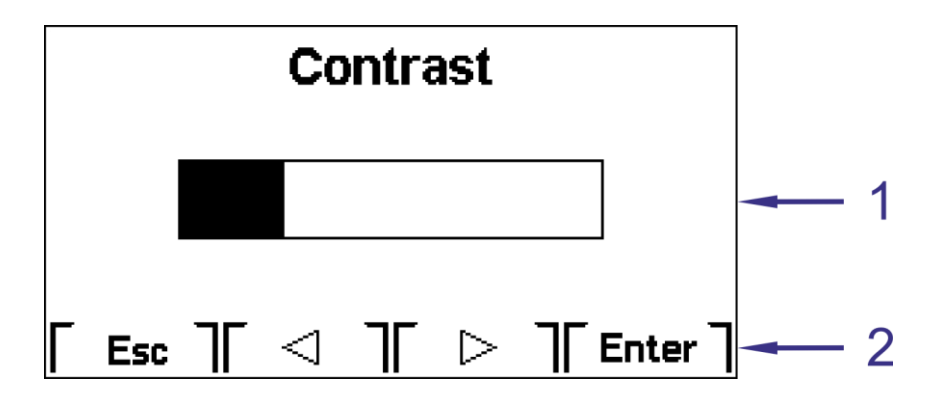

#### Fig. 24 - Contrast setting

| Legend | Number | Meaning                                                             |
|--------|--------|---------------------------------------------------------------------|
|        | 1      | Set contrast level                                                  |
|        | 2      | Icons signalizing about possibility to raise / lower contrast level |

Meaning of buttons under icons (2) is as follows:

| lcon      | Meaning               |
|-----------|-----------------------|
| $\Box $   | Lower contrast level  |
| $\square$ | Higher contrast level |

Language Item Language allows switching between Czech and English texts on on-wall controller.

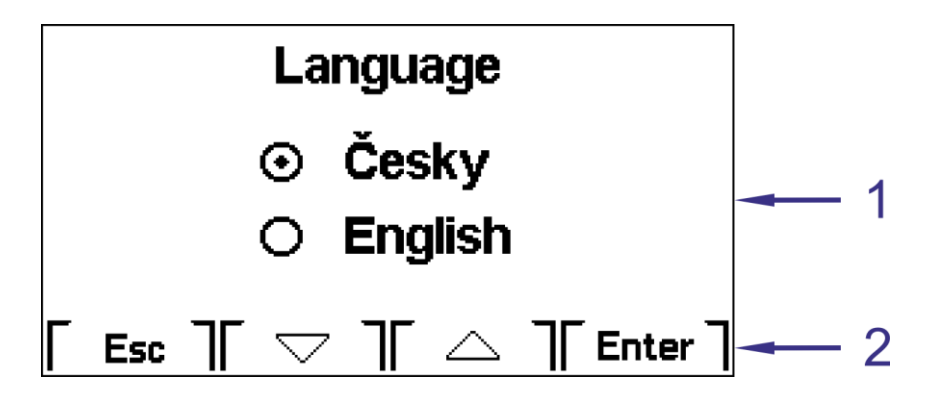

Fig. 25 - Language selection

| Legend | Number | Meaning                                               |
|--------|--------|-------------------------------------------------------|
|        | 1      | Selected language                                     |
|        | 2      | Icon signalizing about possibility to change language |

Meaning of buttons under icons (2) is as follows:

| lcon        | Meaning             |
|-------------|---------------------|
| $\Box$      | Go to next item     |
| $\triangle$ | Go to previous item |

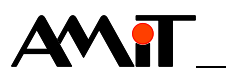

Display Item Display allows setting screen saver time delay.

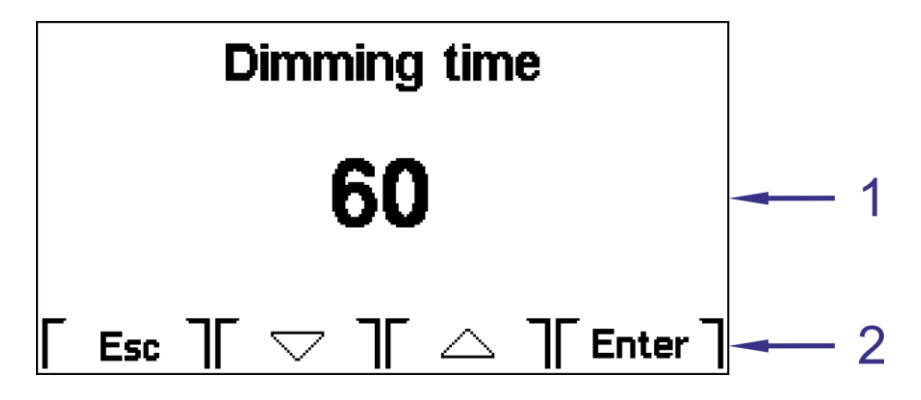

Fig. 26 - Setting time for screen saver activation

| Legend | Number | Meaning                                             |
|--------|--------|-----------------------------------------------------|
|        | 1      | Time after which screen saver is activated          |
|        | 2      | Icons signalizing about possibility to change time. |

Meaning of buttons under icons (2) is as follows:

| lcon   | Meaning           |
|--------|-------------------|
| $\Box$ | Lower time value  |
| $\Box$ | Higher time value |

Following values can be set:

| Value     | Meaning                            |
|-----------|------------------------------------|
| -1        | Screensaver is off                 |
| 10 to 120 | Screen saver time delay in seconds |

*Info* By selecting item **Info**, the actual version of application software, loaded in to the controller, is displayed.

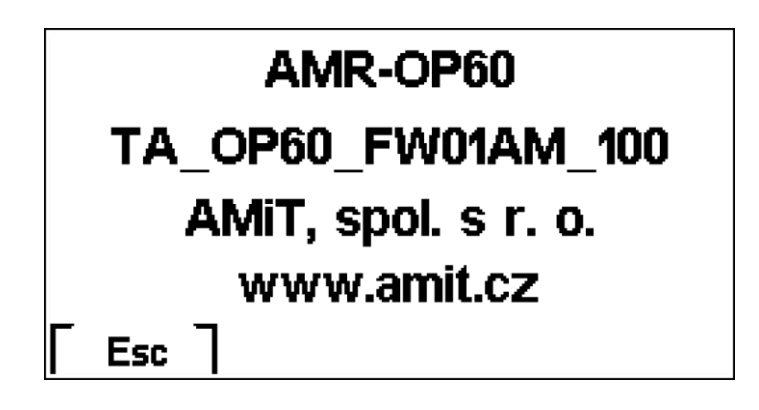

Fig. 27 - Firmware version

| Legend | Number | Meaning                                  |
|--------|--------|------------------------------------------|
|        | 1      | Icon above button for leaving the screen |

*Return* By pressing button under icon [Esc] you can return to the basic screen of onwall controller.

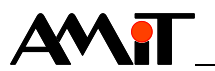

## 7.4. Configuration menu

Configuration menu can be called-out by a long press on button under icon [  $\times$  ] for at least 10 s.

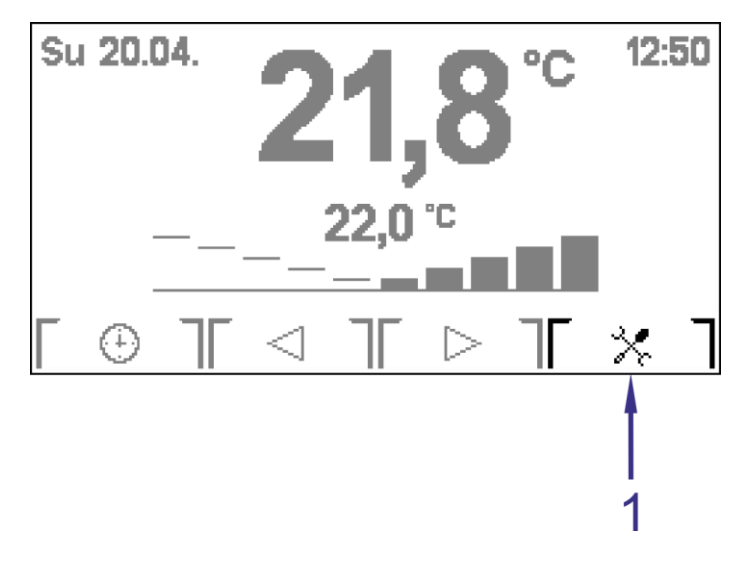

Fig. 28 - Calling configuration menu

| Legend | Number | Meaning                                              |
|--------|--------|------------------------------------------------------|
|        | 1      | Icon above the button for calling configuration menu |

*Caution:* Setting of on-wall controller (software and hardware) should be performed strictly by service company. Wrong configuration settings could result in a controller malfunction.

#### Menu items.

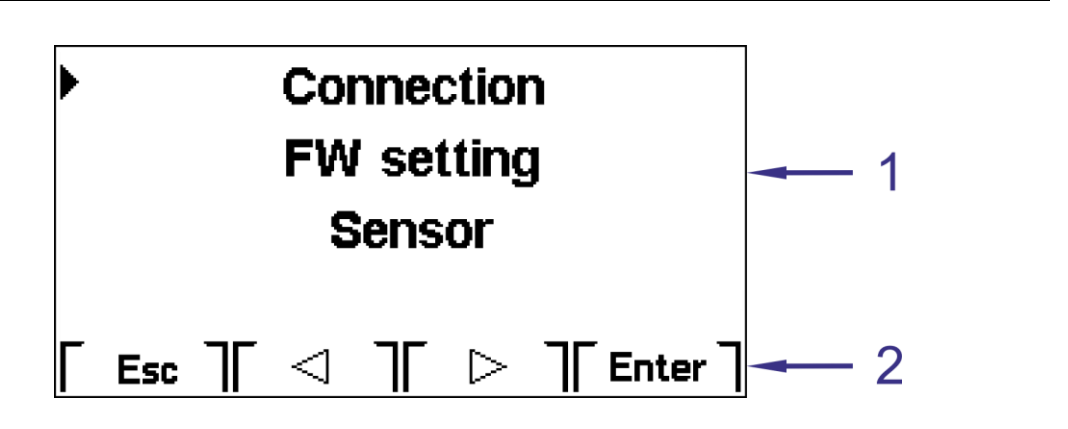

Fig. 29 - Configuration menu

| Legend | Number | Meaning                                   |
|--------|--------|-------------------------------------------|
|        | 1      | Menu items.                               |
|        | 2      | Icons above buttons for working with menu |

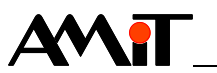

Meaning of buttons under icons (2) is as follows:

| lcon               | Meaning                            |
|--------------------|------------------------------------|
| Esc                | Leaving the screen                 |
| $\bigtriangledown$ | Go to next item                    |
| $\square$          | Go to previous item                |
| Enter              | Confirmation of selected menu item |

Next items can be selected from the menu:

- Connection
- FW setting
- Sensor
- *Connection* AMR-OP60/xx communication parameters can be set via Connection item. Closer information can be found in chapter 7.4.1. Communication settings.
- *FW setting* Via item **FW setting**, the one of three variants of **AMR-OP60/xx** can be selected (see chapter 7.2. Mode icons).

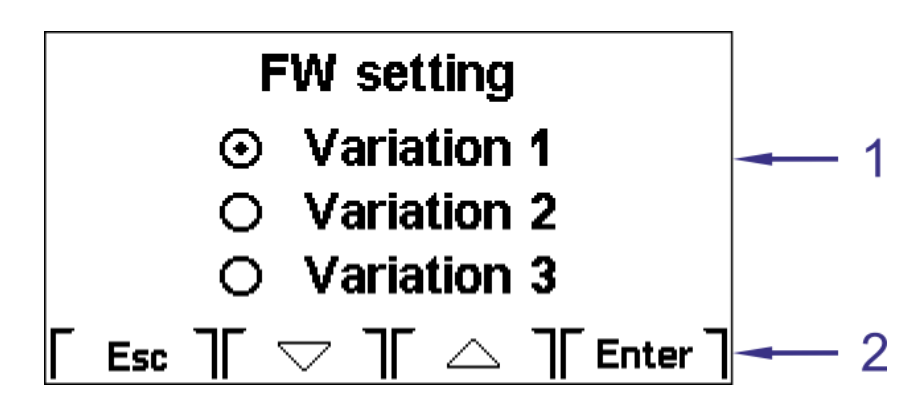

Fig. 30 - Variant selection

| Legend | Number | Meaning                                         |
|--------|--------|-------------------------------------------------|
|        | 1      | Selected variant                                |
|        | 2      | Icons above the buttons for working with screen |

Meaning of buttons under icons (2) is as follows:

| lcon       | Meaning                          |
|------------|----------------------------------|
| Esc        | Leaving the screen               |
| $\bigcirc$ | Go to next variant               |
| $\square$  | Go to previous variant           |
| Enter      | Confirmation of selected variant |

*Sensor* Correction of the sensor, located in inside the controller, can be performed via item **Sensor**.

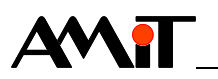

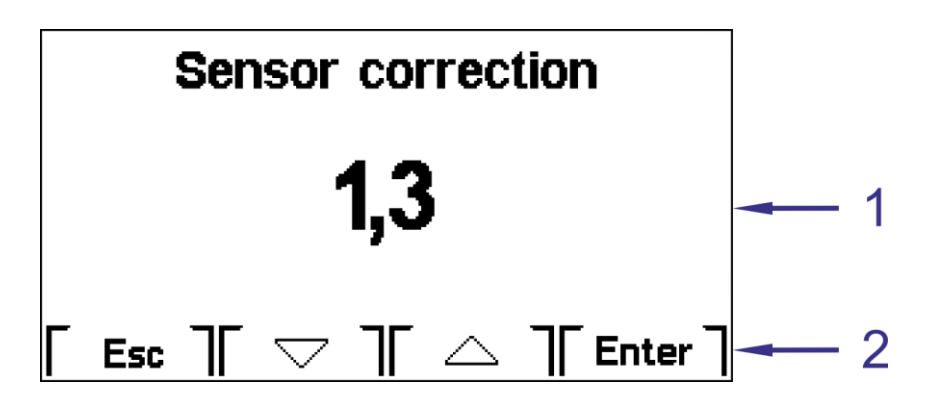

Fig. 31 - Correction of temperature sensor

| Legend | Number | Meaning                                         |
|--------|--------|-------------------------------------------------|
|        | 1      | Set correction value                            |
|        | 2      | Icons above the buttons for working with screen |

Meaning of buttons under icons (2) is as follows:

| lcon      | Meaning                          |
|-----------|----------------------------------|
| Esc       | Leaving the screen               |
| $\supset$ | Reduce correction value          |
| $\Box$    | Increase correction value        |
| Enter     | Confirmation of correction value |

Sensor correction value can be set within the range -1.5 °C to 1.5 °C

#### 7.4.1 Communication settings

Communication type and parameters can be set in configuration menu via item **Connection** 

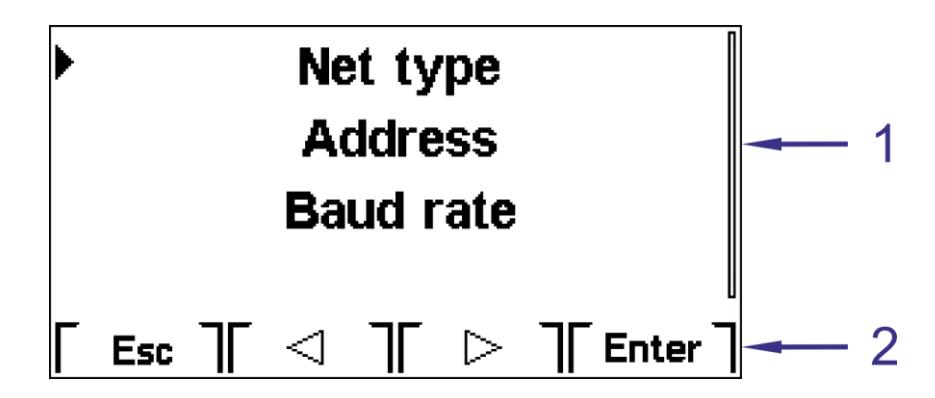

Fig. 32 - Menu with communication settings

| Legend | Number | Meaning                                   |
|--------|--------|-------------------------------------------|
|        | 1      | Menu items.                               |
|        | 2      | Icons above buttons for working with menu |

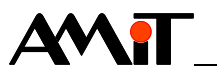

Meaning of buttons under icons (2) is as follows:

| lcon |                 | Meaning                            |
|------|-----------------|------------------------------------|
|      | Esc             | Leaving the screen                 |
|      | $\triangleleft$ | Go to next item                    |
|      | $\triangle$     | Go to previous item                |
|      | Enter           | Confirmation of selected menu item |

Next items can be selected from the menu:

- Net type
- Address
- Baud rate
- Parity

*Net type* Via item **Net type**, one of two communication protocols can be selected:

- ARION
- MODBUS

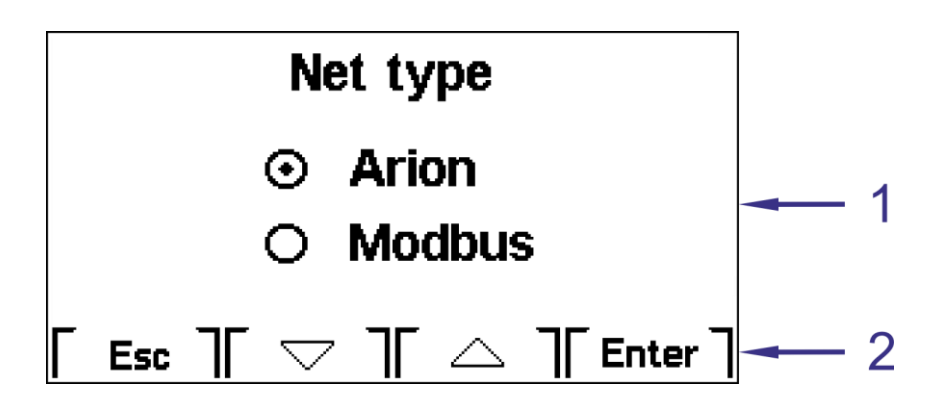

Fig. 33 - Communication protocol selection

| Legend | Number | Meaning                                         |
|--------|--------|-------------------------------------------------|
|        | 1      | Selected communication protocol                 |
|        | 2      | Icons above the buttons for working with screen |

Meaning of buttons under icons (2) is as follows:

| lcon |            | Meaning                          |
|------|------------|----------------------------------|
|      | Esc        | Leaving the screen               |
|      | $\bigcirc$ | Go to next item                  |
|      | $\square$  | Go to previous item              |
|      | Enter      | Confirmation of selected variant |

- *Address* Via item **Address**, the address within selected communication network can be set. Each device connected to the network must have unique address. Allowed address range is:
  - 1 to 63 (ARION)
  - 1 to 247 (MODBUS)

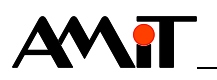

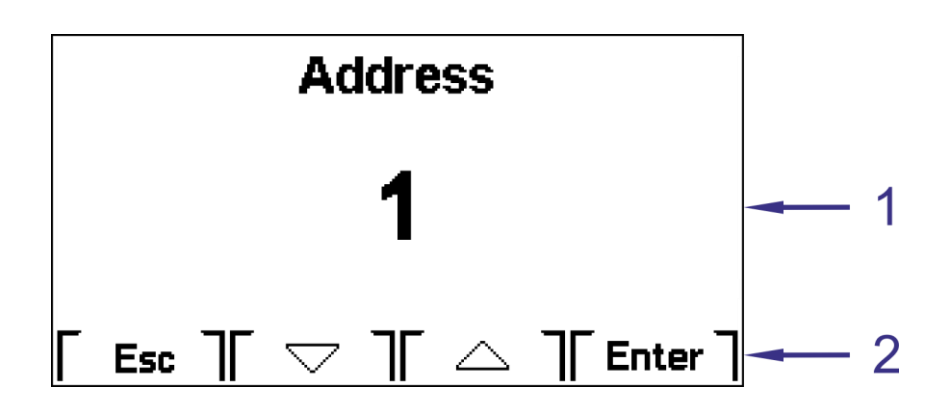

Fig. 34 - Setting address

| Legend | Number | Meaning                                         |
|--------|--------|-------------------------------------------------|
|        | 1      | Address                                         |
|        | 2      | Icons above the buttons for working with screen |

Meaning of buttons under icons (2) is as follows:

|                               | lcon      | Meaning                          |  |  |  |  |
|-------------------------------|-----------|----------------------------------|--|--|--|--|
| <b>Esc</b> Leaving the screen |           | Leaving the screen               |  |  |  |  |
|                               | $\Box$    | Reduce address value             |  |  |  |  |
|                               | $\square$ | Increase address value           |  |  |  |  |
|                               | Enter     | Confirmation of selected variant |  |  |  |  |

**Baud rate** Via item **Baud rate**, the communication speed within selected communication network can be set. All to the network connected devices must have the same connection speed (according to communication speed of control system).

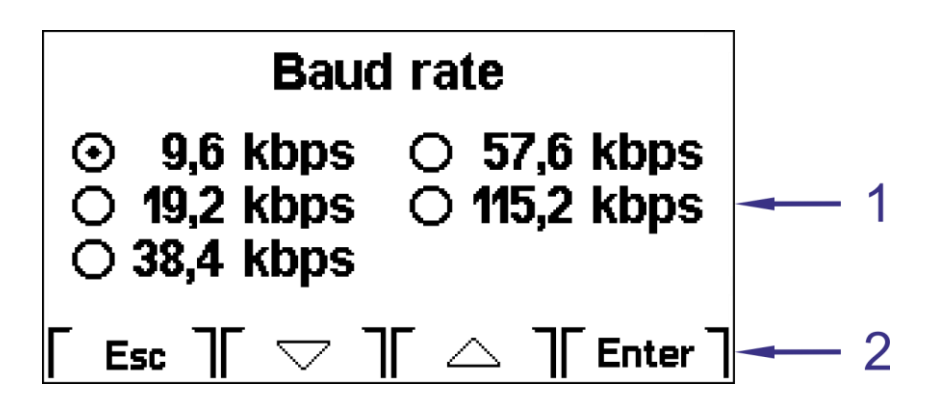

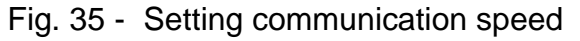

| Legend | Number | Meaning                                         |
|--------|--------|-------------------------------------------------|
|        | 1      | Selected communication speed                    |
|        | 2      | Icons above the buttons for working with screen |

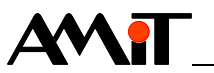

Meaning of buttons under icons (2) is as follows:

|                               | lcon            | Meaning                        |  |  |  |
|-------------------------------|-----------------|--------------------------------|--|--|--|
| <b>Esc</b> Leaving the screen |                 | Leaving the screen             |  |  |  |
|                               | $\triangleleft$ | Go to next value               |  |  |  |
|                               | $\triangle$     | Go to previous value           |  |  |  |
|                               | Enter           | Confirmation of selected speed |  |  |  |

*Parity* There is a point to set this item only if the MODBUS protocol was selected. Parity can be set by this item.

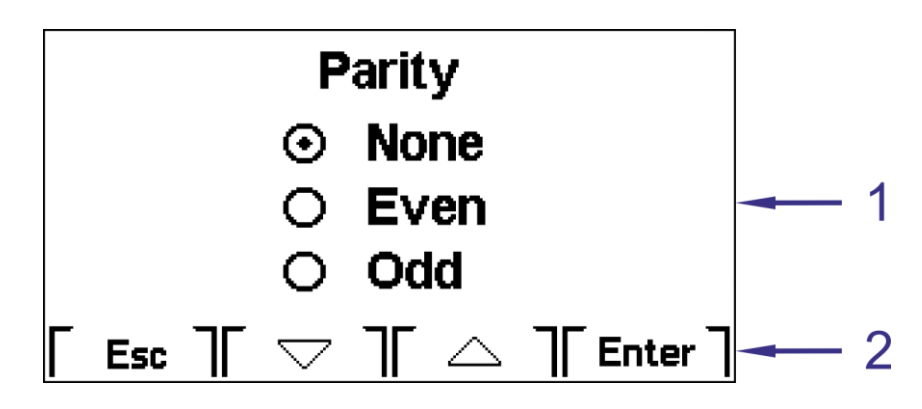

Fig. 36 - Setting parity for MODBUS protocol

| Legend | Number | Meaning                                         |
|--------|--------|-------------------------------------------------|
|        | 1      | Selected parity                                 |
|        | 2      | Icons above the buttons for working with screen |

Meaning of buttons under icons (2) is as follows:

|                                       | lcon   | Meaning                         |  |  |  |
|---------------------------------------|--------|---------------------------------|--|--|--|
|                                       | Esc    | Leaving the screen              |  |  |  |
|                                       | $\Box$ | Go to next item                 |  |  |  |
| Go                                    |        | Go to previous item             |  |  |  |
| Enter Confirmation of selected parity |        | Confirmation of selected parity |  |  |  |

If ARION protocol was selected, the following screen will be displayed.

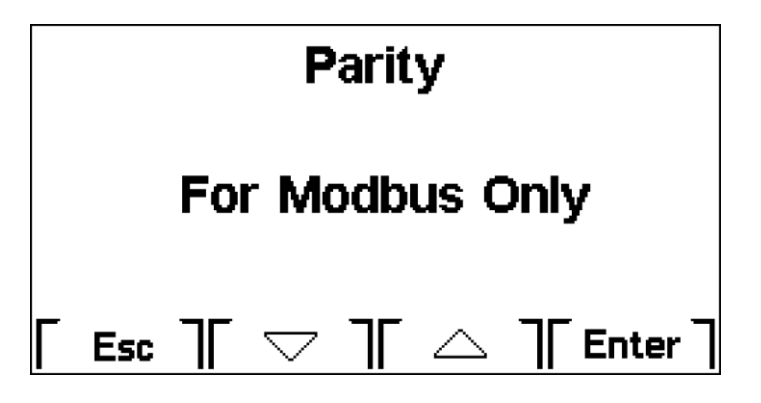

Fig. 37 - Setting parity for ARION

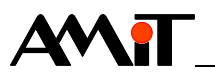

#### 7.5. Screen saver

If allowed in menu, screen saver is displayed after pre-set time (screen saver is displayed, backlight is off) After first press of any key- backlight is turned on, after second press- basic screen is displayed.

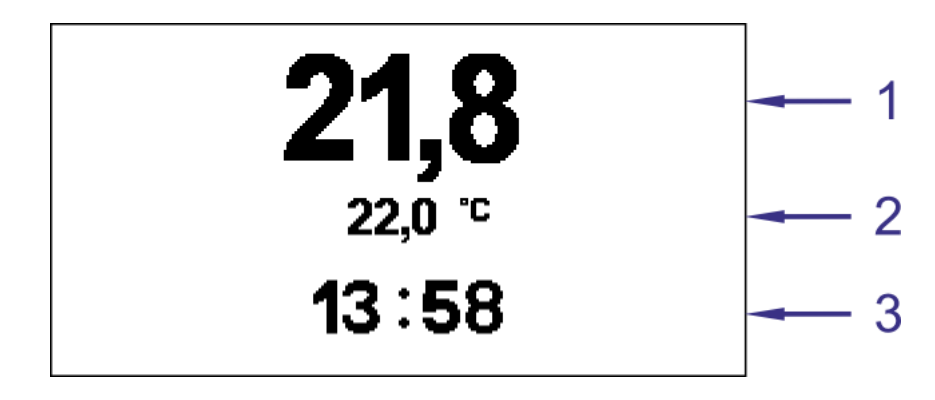

Fig. 38 - Screen for screen saver

| Legend | Number | Meaning                 |
|--------|--------|-------------------------|
|        | 1      | Measured temperature    |
|        | 2      | Requested temperature.  |
|        | 3      | Time of superior system |

*Note:* If after power supply connection, or controller restart, the time setting is not received from superior control system- the time will not be displayed.

## 7.6. Communication interruption

Interruption of communication with superior control system / controller restart is indicated by  $i^{\ddagger i}$  icon, displayed under measured temperature, instead of requested temperature.

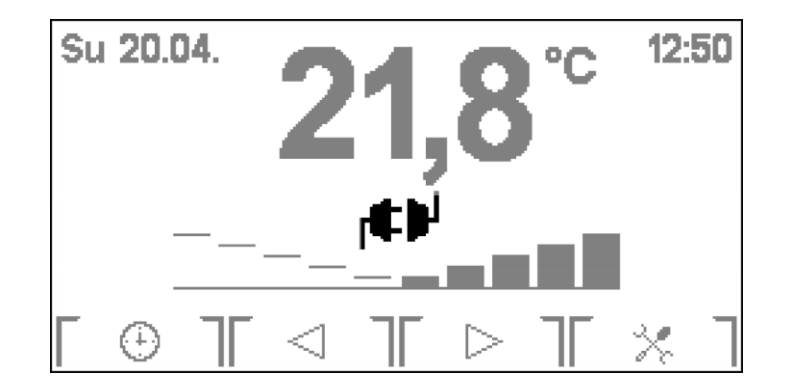

Fig. 39 - Communication interruption on basic screen

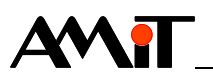

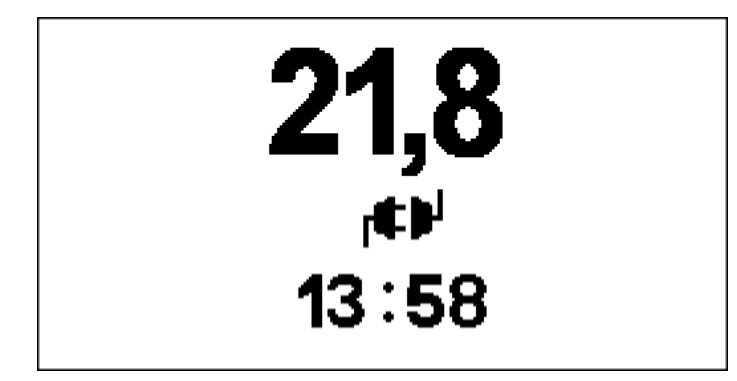

Fig. 40 - Communication interruption during active screen saver

Icon is displayed until controller receives valid data from the superior control system.

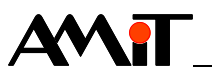

# 8. ARION protocol program operation

In ARION network, the **AMR-OP60/xx** controller provides data via registers in combination with digital input/output channels.

## 8.1. Digital inputs

On-wall controller status information is transferred via digital inputs.

Description of the function module

| n of   | Function  | Number of | Note:                                                                                                    |
|--------|-----------|-----------|----------------------------------------------------------------------------------------------------|
| tion   | module    | signals   |                                                                                                    |
| lule , | ARI_DigIn | 3         | Via module, more signals can be read simultaneously. Single signals correspond with single bits of database variables. |

Meaning of single signals

| of | Module signal | Meaning                                                           |
|----|---------------|-------------------------------------------------------------------|
| s  | 0             | Restart                                                           |
|    |               | Writing to arbitrary register from the side of the controller has |
|    | 1             | occurred.                                                         |
|    | 2             | Communication interruption.                                       |

*Note:* We recommend periodic reading of digital input channel. If writing to the registry from the side of the controller has occurred, than the bit n. 1 of this channel (DI.1) is set to True. Once the superior control system reads-out registry values, by writing value True to bit n. 1 of digital output channel (DO.1), it sets bit n. 1 of the digital input channel to value False.

### 8.2. Digital outputs

Single bits of digital input channels are set to value False by corresponding digital outputs.

| Description of<br>the function | Function module | Number of signals | Note:                                                                                                    |
|--------------------------------|-----------------|-------------------|----------------------------------------------------------------------------------------------------|
| module                         | ARI_DigOut      | 3                 | More signals simultaneously can be written by<br>the module. Single signals correspond with<br>single bits of the database variable. |

| Meaning of     | Module signal | Meaning          |
|----------------|---------------|------------------|
| single signals | 0             | Zeroing bit DI.0 |
|                | 1             | Zeroing bit DI.1 |
|                | 2             | Zeroing bit DI.2 |

## 8.3. Register layout

| Register  | Name         | Number        | Туре | Description                                            |
|-----------|--------------|---------------|------|--------------------------------------------------------|
| with n. 0 | Status reset | 0             | R/W  | Zeroing corresponding bits of Status registry.         |
|           |              |               |      | The bit is set in case of simultaneous writing of      |
|           |              | (Bit 0 to 15) |      | value True to the setting and zeroing bit (prevailing  |
|           |              |               |      | "set"). While reading this registry, the last recorded |
|           |              |               |      | value is returned.                                     |

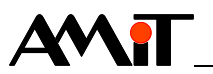

| Status set | 0<br>(Bit 16 to 32) | R/W | Setting corresponding bits of Status registry.<br>The bit is set in case of simultaneous writing of<br>value True to the setting and zeroing registers<br>(prevailing "set"). While reading this registry, the last |
|------------|---------------------|-----|----------------------------------------------------------------------------------------------------|
|------------|---------------------|-----|----------------------------------------------------------------------------------------------------|

| Registers with | Name                  | Number      | Туре | Description                                             |                                      |                                     |          |                                                   |
|----------------|-----------------------|-------------|------|---------------------------------------------------------|--------------------------------------|-------------------------------------|----------|---------------------------------------------------|
| n. 1 to 6      | Status                | 1           | R    | Meaning                                                 | of single bits                       |                                     |          |                                                   |
|                |                       |             |      | Bit                                                     | Meaning                              |                                     |          |                                                   |
|                |                       |             |      | 0                                                       | Change                               | Change of value from the controller |          |                                                   |
|                |                       |             |      |                                                         | This bit                             | is set v                            | when th  | ne value of Status                                |
|                |                       |             |      |                                                         | registry                             | is char                             | nged by  | y the controller.                                 |
|                |                       |             |      |                                                         | Value o                              | of this b                           | it has n | o effect on the                                   |
|                |                       |             |      |                                                         | controller function.                 |                                     |          |                                                   |
|                |                       |             |      | 1                                                       | Room r                               | node                                |          |                                                   |
|                |                       |             |      | 2                                                       | Bit 2                                | Bit 1                               | Mean     | ing                                               |
|                |                       |             |      |                                                         | 0                                    | 0                                   | Autom    | nat                                               |
|                |                       |             |      |                                                         | 0                                    | 1                                   | Attenu   | uation                                            |
|                |                       |             |      |                                                         |                                      | 0                                   | Comfo    | ort                                               |
|                |                       |             |      |                                                         | 1                                    | 1                                   | Not us   | sed                                               |
|                |                       |             |      | 3                                                       | Switch.                              |                                     |          |                                                   |
|                |                       |             |      |                                                         | Applies only for the Variant 3. In c |                                     |          | ariant 3. In other                                |
|                |                       |             |      |                                                         | variants                             | <u>s this bi</u>                    | t is not | used.                                             |
|                |                       |             |      | 4                                                       | Fan mo                               | ode.                                |          |                                                   |
|                |                       |             |      | 5                                                       | Bit 6                                | Bit 5                               | Bit 4    | Meaning                                           |
|                |                       |             |      | 0                                                       | 0                                    | 0                                   | 0        | Device is OFF                                     |
|                |                       |             |      |                                                         | 0                                    | 0                                   | 1        | Level 1                                           |
|                |                       |             |      |                                                         | 0                                    | 1                                   | 0        | Level 2                                           |
|                |                       |             |      |                                                         | 0                                    | 1                                   | 1        | Level 3                                           |
|                |                       |             |      |                                                         |                                      | 0                                   | 0        | Automat                                           |
|                |                       |             |      |                                                         | Applies                              | only to                             | or the V | ariant 2. In other                                |
|                |                       |             |      | 7 *)                                                    | Stotuc                               |                                     | ts are r | $\frac{101 \text{ used.}}{200 \text{ / contact}}$ |
|                |                       |             |      | ( )                                                     | Status                               |                                     |          |                                                   |
|                | Correction<br>(Float) | 2           | R/W  | Correction [%]. Range: -100 to 100 with floating point. |                                      |                                     |          |                                                   |
|                | Requested             | 3           | R/W  | Requested temperature [°C] with floating point.         |                                      |                                     |          |                                                   |
|                | temperatur            |             |      |                                                         |                                      |                                     |          |                                                   |
|                | e (Float)             |             |      |                                                         |                                      |                                     |          |                                                   |
|                | Measured              | Vleasured 4 | R    | Measured temperature [°C] with floating point.          |                                      |                                     |          |                                                   |
|                | temperatur            |             |      |                                                         |                                      |                                     |          |                                                   |
|                | e (Float)             |             |      |                                                         |                                      | -4 N                                |          |                                                   |
|                | Nitooo                | easured 5   |      | Ineasured temperature Ni1000 [°C] with floating         |                                      |                                     |          |                                                   |
|                | (Float)               |             |      |                                                         |                                      |                                     |          |                                                   |

## 8.4. Operating time setting

On-wall controller supports displaying of time. This is a superior control system time, which is displayed only if during ARION network parameterization in superior system, the parameter TimeBroadcast is set to value True.

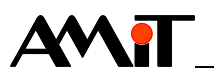

#### 8.5. Communication interruption

On-wall controller supports communication interruption control (parameter **Guard Time** in ARION network) In case the communication interruption has occurred, the icon r<sup>€</sup><sup>1</sup> is displayed on the on-wall controller (see chapter 7.6. Communication interruption). Bits 0 to 7 of the **Status** registry are set to value True. During the communication interruption, on-wall controller does not have a valid value of:

- room and fan mode setting
- button status,
- required temperature.

In case of on-wall controller restart, the correction value will be zeroed as well.

Then, the correct value can be written only by a superior control system. Values that have been written by the user will be ignored, until the valid value from the superior control system is received.

*Note:* If the superior control system does not use **Guard Time** parameter, and on-wall controller is not receiving valid frame within 30 s, it automatically switches to "Communication interruption" status.

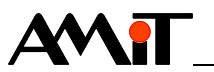

# 9. MODBUS protocol program operation

AMR-OP60/xx provides data via holding registers in MODBUS network.

*Note:* Communication with one stop bit takes place, if there is an odd or even parity set. Communication with two stop bits takes place, when no parity is set.

#### 9.1. Register layout

Supported functions:

- 03 Read Holding Registers reading register
- 16 Write Multiple Registers writing registers

All values are saved in BigEndian format.

System This part is system-managed, and cannot be affected by user.

registers with addresses 0 to 8

| Name       | Address | Туре   | Description                                        |
|------------|---------|--------|----------------------------------------------------|
| Module ID  | 0       | R      | Module identification. Controller type is given by |
|            |         |        | number.                                            |
|            |         |        | 50 = AMR-OP60, is given by HW type                 |
| FW         | 1       | R      | Firmware version, is taken from the project        |
| Time       | 2       | R/W    | System time. Number of seconds since 1.1.1980,     |
|            | 3       |        | 0:00:00.                                           |
| Guard Time | 4       | R/W    | Number of [ms] for evaluation of MODBUS            |
|            |         | EEPROM | communication interruption. Zero value will result |
|            |         |        | in permanent disconnection, and Error state.       |
| Baud Rate  | 5       | R/W    | EEPROM, baud rate                                  |
|            |         | EEPROM |                                                    |
| Parity     | 6       | R/W    | EEPROM, parity                                     |
|            |         | EEPROM |                                                    |
| Address    | 7       | R/W    | EEPROM, address                                    |
|            |         | EEPROM |                                                    |
| System     | 8       | R/W    | System status register. System uses it, it cannot  |
| Status     |         |        | be accessed by the application.                    |

Application These parameters are given by the application program. They can be either registers with pre-defined and system-supported by special object, or it can be programmed by standard objects.

100 to 109

| Name       | Address | Туре | Description                                            |
|------------|---------|------|--------------------------------------------------------|
| Status     | 100     | R/W  | Zeroing corresponding bits of Status registry.         |
| Reset      |         |      | The bit is set in case of simultaneous writing of      |
|            |         |      | value True to the setting and zeroing bit (prevailing  |
|            |         |      | "set"). While reading this registry, the last recorded |
|            |         |      | value is returned.                                     |
| Status Set | 101     | R/W  | Setting corresponding bits of Status registry.         |
|            |         |      | The bit is set in case of simultaneous writing of      |
|            |         |      | value True to the setting and zeroing registers        |
|            |         |      | (prevailing "set"). While reading this registry, the   |
|            |         |      | last recorded value is returned.                       |

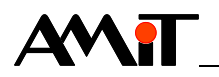

| Name        | Address | Туре | Description                                     |                                          |           |           |                    |  |
|-------------|---------|------|-------------------------------------------------|------------------------------------------|-----------|-----------|--------------------|--|
| Status      | 102     | R    | Meaning                                         | of single bits                           |           |           |                    |  |
|             | 103     |      | Bit                                             | Meaning                                  |           |           |                    |  |
|             |         |      | 0                                               | Change                                   | e of val  | ue from   | the controller     |  |
|             |         |      |                                                 | When t                                   | he Stat   | tus regi  | ster is changed by |  |
|             |         |      |                                                 | the on-                                  | wall co   | ntroller, | this bit is set.   |  |
|             |         |      |                                                 | Value o                                  | of this b | it has n  | o effect on the    |  |
|             |         |      |                                                 | controll                                 | er func   | tion.     |                    |  |
|             |         |      |                                                 | Room r                                   | node      |           |                    |  |
|             |         |      | 2                                               | Bit 2                                    | Bit 1     | Mean      | ing                |  |
|             |         |      |                                                 | 0                                        | 0         | Autom     | nat                |  |
|             |         |      |                                                 | 0                                        | 1         | Attenu    | lation             |  |
|             |         |      |                                                 | 1                                        | 0         | Comfo     | ort                |  |
|             |         |      |                                                 | 1 1 Not used                             |           |           | sed                |  |
|             |         |      | 3                                               | Switch.                                  |           |           |                    |  |
|             |         |      |                                                 | Applies only for the Variant 3. In other |           |           |                    |  |
|             |         |      |                                                 | variants this bit is not used.           |           |           |                    |  |
|             |         |      | 4                                               | Fan mode.                                |           |           |                    |  |
|             |         |      | 5                                               | Bit 6 Bit 5 Bit 4 Meaning                |           |           |                    |  |
|             |         |      | 0                                               | 0 0 0 Device is OFF                      |           |           |                    |  |
|             |         |      |                                                 | 0                                        | 0         | 1         | Level 1            |  |
|             |         |      |                                                 | 0 1 0 Level 2                            |           |           | Level 2            |  |
|             |         |      |                                                 | 0 1 1 Level 3                            |           | Level 3   |                    |  |
|             |         |      |                                                 |                                          | 0         |           | Automat            |  |
|             |         |      |                                                 | Applies                                  | only fo   | or the V  | ariant 2. In other |  |
|             |         |      | 7 *)                                            | Status                                   | of DL in  | nut Ni1   | 000 / contact      |  |
|             |         |      | )                                               | Status                                   |           |           |                    |  |
| Correction  | 104     | R/W  | Correctio                                       | on [%]. F                                | Range:    | -100 to   | 100 with floating  |  |
| (Float)     | 105     |      | point.                                          |                                          |           |           |                    |  |
| temperature | 105     | K/VV | Requested temperature [°C] with floating point. |                                          |           |           |                    |  |
| (Float)     | 107     |      |                                                 |                                          |           |           |                    |  |
| Measured    | 108     | R    | Measure                                         | ed tempe                                 | rature    | [°C] wit  | h floating point   |  |
| temperature | 109     |      |                                                 |                                          |           |           |                    |  |
| (Float)     |         |      |                                                 |                                          |           |           |                    |  |

Application registers with addresses 110 to 113

| ntion | Name        | Address | Туре | Description                                      |
|-------|-------------|---------|------|--------------------------------------------------|
| with  | Measured *) | 110     | R    | Measured temperature Ni1000 [°C] with floating   |
| sses  | Ni1000      | 111     |      | point.                                           |
| 113   | (Float)     |         |      |                                                  |
|       | LED         | 112     | R/W  | LED brightness[%]. Range: 0 to 100. Value 0      |
|       | brightness  | 113     |      | corresponds with minimal brightness, but not LED |
|       | (Float)     |         |      | power off.                                       |

*Note:* \*) Is not active in **AMR-OP60/xx**. Possible writing value to the registry is ignored and does not affect the function of the on-wall controller.

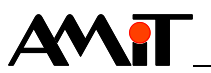

## 9.2. Operating time setting

Writing time to the single on-wall controller, connected to the MODBUS network is performed by writing to the registers 2 and 3 of the particular on-wall controller.

## 9.3. Communication interruption

On-wall controller supports communication interruption control. If the on-wall controller is not receiving valid frame within 30 s, the icon  $|\bullet|$  is displayed automatically (see chapter 7.6. Communication interruption). Bits 0 to 7 of the **Status** registry are set to value True During the communication interruption, on-wall controller does not have a valid value of:

- room and fan mode setting
- button status,
- required temperature.

In case of on-wall controller restart, the correction value will be zeroed as well.

Then, the correct value can be written only by a superior control system. Values that have been written by the user will be ignored, until the valid value from the superior control system is received.

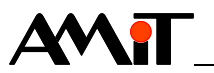

# **10.** Programming

The on-wall controller **AMR-OP60/xx** is delivered from the manufacturer with loaded application program, which can be freely downloaded from www.amit.cz. On-wall controller can be also reprogrammed with another, own program.

Another program creation is possible by using:

DetStudio / EsiDet development environment

Loading of the program from the DetStudio to the on-wall controller can be performed via:

- AMRconfig service and programming utility
- AMRmultidownload multiprogramming utility

SW download Development environment is free to download on www.amit.cz.

#### **10.1. Setting of communication parameters**

Change of communication parameter can be performed:

- from PC via DetStudio / AMRconfig
- from application program, via configuration menu, see chapter 7.4.1.
- from service application, via service menu, see chapter 10.3.
- *Connection to* On-wall controller must be connected to the PC via RS485 converter (for *the PC* example type **SB485s** from AMiT company production) using point-to-point connectin.
  - *Note:* Communication with station can be established from DetStudio only via MODBUS communication protocol (for example every time after service application activation, see chapter 10.2. Service application)

#### **10.2.** Service application

Service application supports setting of basic parameters of the on-wall controller via "Service menu".

Service application in **AMR-OP60/xx** is always available, user can always switch to it, and it cannot be deleted.

Service application can be accessed by holding all four **AMR-OP60/xx** buttons pressed for at least 3 seconds.

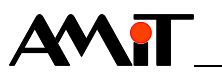

#### 10.3. Service menu

After switching to service application, the service menu is displayed.

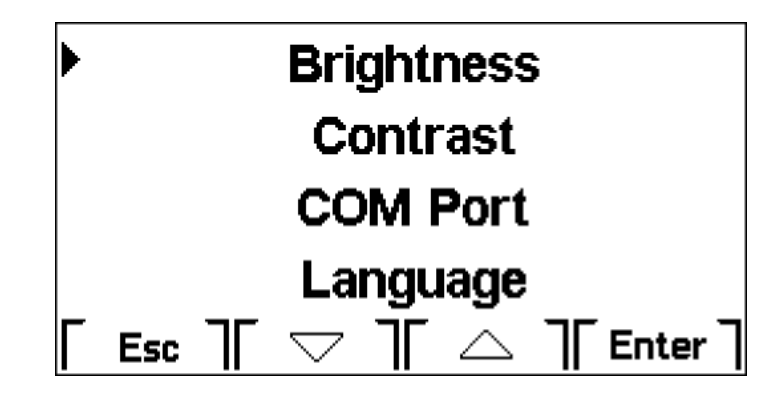

Fig. 41 - Items of service menu

Following items can be set via service menu:

- Brightness- brightness intensity change
- Contrast change of display contrast
- Serial interface communication parameters \*)
- Language

*Note:* \*) Can be set only in case they are not given by user application.

To quit from service menu press button under the icon "Esc". The on-wall controller will restart.

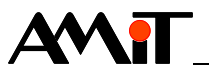

# **11. Factory settings**

**RS 485** Without external terminating resistor. *configuration* 

Program settings

| m  | ltem            | Set value |
|----|-----------------|-----------|
| gs | Network type    | ARION     |
|    | Address         | 1         |
|    | Baud rate       | 38400 bps |
|    | Viewing variant | Variant 1 |
|    | Correction      | 0.0 °C    |
|    |                 |           |

| Display                | Set value |
|------------------------|-----------|
| Brightness             | 100 %     |
| Contrast               | 50 %      |
| Language               | Czech     |
| Display – dimming time | 60 s      |

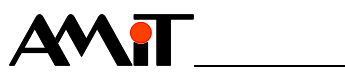

# **12. Ordering information and completion**

| On-wall<br>controller | AMR-OP60/xx *)                       | Complete, see chapter 12.1. Completion                         |
|-----------------------|--------------------------------------|----------------------------------------------------------------|
| Note:                 | *) <b>xx</b> indicates of datasheet. | colour design of the product. Available versions are listed in |
| Others                | RR 120R                              | External termination resistor for RS485                        |

## 12.1. Completion

| AMR-OP60/xx | Part               | Quantity |
|-------------|--------------------|----------|
|             | On-wall controller | 1        |
|             | Motherboard        |          |
|             | WAGO 243-204       | 4        |
|             | Operation manual   | 1        |

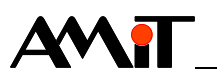

# 13. Maintenance

Device requires no periodic control.

Covers should be cleaned with soft cloth. Dirty covers should be washed with gently wet cloth with mild soap solution, and then wiped with dry cloth.

Never use tough cleaning cloth, or preparations containing sharp parts to clean covers of the controller.

Do not use aggressive chemical solutions (gasoline, acetone etc.)

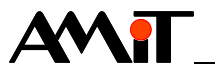

# 14. Waste disposal

*Electronics* The disposal of electronic equipment is subject to the regulations on handling electrical waste. The equipment must not be disposed of in common public waste. It must be delivered to places specified for that purpose and recycled.